# Epson Stylus\* SX510W/TX550W Series

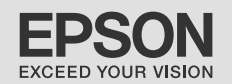

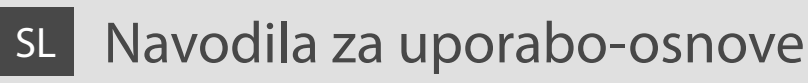

- za uporabo brez računalnika -

# HR Osnovni vodič za rad

- za uporabu bez računala -

# мк Упатство за основни операции

- За употреба без компјутер -

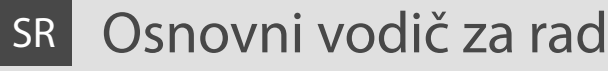

- za upotrebu bez računara -

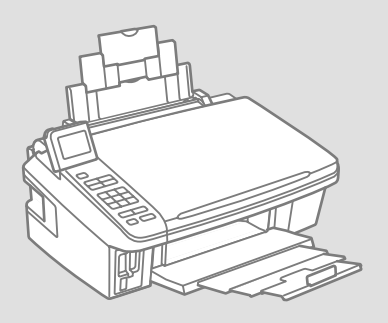

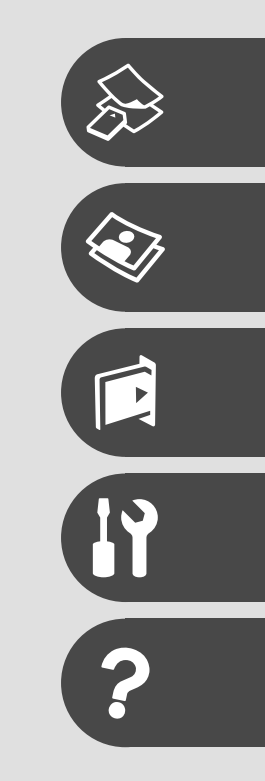

O teh navodilih

O ovom vodiču

За ова упатство

O ovom vodiču

Med branjem navodil upoštevajte naslednje: Prilikom čitanja uputa molimo Vas da obratite pažnju na ove smjernice: Почитувајте ги овие насоки додека го читате упатството: Dok čitate uputstva pratite sledeće smernice:

|                                                                                                    | 0                                                                                                    | $\otimes$                                                                                     | Ø                                                                                            |                                                                                        |
|----------------------------------------------------------------------------------------------------|----------------------------------------------------------------------------------------------------|-----------------------------------------------------------------------------------------------|----------------------------------------------------------------------------------------------|----------------------------------------------------------------------------------------|
| Opozorilo:<br>Opozorila je treba skrbno<br>upoštevati, da preprečite telesne<br>poškodbe.          | Previdno:<br>Ukrepe je treba upoštevati, da<br>preprečite poškodbe opreme.                                    | Morate upoštevati, da preprečite<br>telesne poškodbe in poškodbe<br>opreme.                   | Opomba:<br>Opombe vključujejo pomembne<br>informacije in nasvete za<br>uporabo tiskalnika.   | Prikazuje številko strani,<br>kjer lahko najdete dodatne<br>informacije.               |
| Upozorenje:<br>Potrebno je čvrsto se držati<br>upozorenja kako biste izbjegli<br>tjelesne ozljede. | Pažnja:<br>Potrebno je obratiti pažnju kako<br>biste izbjegli oštećenje uređaja.                              | Potrebno je obratiti pažnju kako<br>bi se izbjegle tjelesne ozljede ili<br>oštećenja uređaja. | Napomena:<br>Napomene sadrže važne<br>informacije i naputke za uporabu<br>pisača.            | Ova oznaka upućuje na broj<br>stranice na kojoj možete pronaći<br>dodatne informacije. |
| Предупредување:<br>Предупредувањата мора да се<br>почитуваат за да се избегнат<br>телесни повреди. | Внимание:<br>Забелешките за внимателност<br>мора да се почитуваат за да се<br>избегне оштетување на опремата. | Мора да се почитуваат за да<br>се избегнат телесни повреди и<br>оштетувања на опремата.       | Забелешка:<br>Забелешките содржат важни<br>информации и совети за<br>користење на печатачот. | Посочува број на страница<br>каде може да се најдат<br>дополнителни информации.        |
| Upozorenje:<br>Upozorenja se moraju pažljivo<br>pratiti da bi se sprečilo<br>povređivanje.         | Oprez:<br>Mere opreza se moraju poštovati<br>da bi se sprečilo oštećivanje<br>opreme.                         | Mora se poštovati da bi<br>se sprečilo povređivanje i<br>oštećivanje opreme.                  | Napomena:<br>Napomene sadrže važne<br>informacije i savete za upotrebu<br>štampača.          | Označava broj strane na kojoj se<br>mogu naći dodatne informacije.                     |

### Obvestilo v zvezi z avtorskimi pravicami

Napomena o autorskim pravima

Забелешка за авторските права

### Obaveštenje o autorskim pravima

No part of this publication may be reproduced, stored in a retrieval system, or transmitted in any form or by any means, electronic, mechanical, photocopying, recording, or otherwise, without the prior written permission of Seiko Epson Corporation. The information contained herein is designed only for use with this product. Epson is not responsible for any use of this information as applied to other printers.

Neither Seiko Epson Corporation nor its affiliates shall be liable to the purchaser of this product or third parties for damages, losses, costs, or expenses incurred by the purchaser or third parties as a result of accident, misuse, or abuse of this product or unauthorized modifications, repairs, or alterations to this product, or (excluding the U.S.) failure to strictly comply with Seiko Epson Corporation's operating and maintenance instructions.

Seiko Epson Corporation shall not be liable for any damages or problems arising from the use of any options or any consumable products other than those designated as Original Epson Products or Epson Approved Products by Seiko Epson Corporation.

Seiko Epson Corporation shall not be held liable for any damage resulting from electromagnetic interference that occurs from the use of any interface cables other than those designated as Epson Approved Products by Seiko Epson Corporation.

EPSON® and EPSON STYLUS® are registered trademarks, and Exceed Your Vision is a trademark of Seiko Epson Corporation.

SDHC<sup>™</sup> is a trademark.

Memory Stick, Memory Stick Duo, Memory Stick PRO, Memory Stick PRO Duo, Memory Stick PRO-HG Duo, Memory Stick Micro, MagicGate Memory Stick, and MagicGate Memory Stick Duo are trademarks of Sony Corporation.

xD-Picture Card<sup>™</sup> is a trademark of Fuji Photo Film Co., Ltd.

General Notice: Other product names used herein are for identification purposes only and may be trademarks of their respective owners. Epson disclaims any and all rights in those marks.

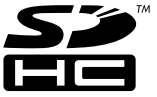

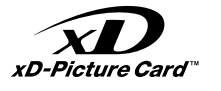

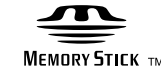

MEMORY STICK PRO

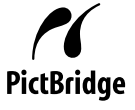

#### SL Kazalo

| Pomembni varnostni napotki    | 6  |
|-------------------------------|----|
| Navodila za nadzorno ploščo   | 8  |
| Prilagajanje kota zaslona LCD | 10 |
| Uporaba zaslona LCD           | 11 |

#### Delo z napravo

| Izbira papirja                  | 14 |
|---------------------------------|----|
| Nalaganje papirja               | 16 |
| Vstavljanje pomnilniške kartice |    |
| Nameščanje originalov           | 20 |

#### Kopiranje in optično branje

| Kopiranje dokumentov         |  |
|------------------------------|--|
| Kopiranje fotografij         |  |
| Optično branje na računalnik |  |
| Seznam menijev               |  |

#### Tiskanje s pomnilniške kartice

| Tiskanje fotografij                  |    |
|--------------------------------------|----|
| Tiskanje s kazalne pole              | 32 |
| Tiskanje iz USB pomnilniškega ključa | 35 |
| Seznam menijev                       | 36 |

#### Način Setup (vzdrževanje)

| Preverjanje stanja kartuše s črnilom | 40 |
|--------------------------------------|----|
| Pregled/čiščenje tiskalne glave      | 42 |
| Poravnava tiskalne glave             | 44 |
| Nastavitev PictBridge                | 46 |
| Seznam menijev                       | 48 |

#### Reševanje težav

| Sporočila o napaki           |    |
|------------------------------|----|
| Zamenjava kartuš s črnilom   |    |
| Zagozdenje papirja           | 60 |
| Težave s kakovostjo tiskanja | 62 |
| Stik s podporo za stranke    |    |
| Kazalo                       | 68 |

### HR Sadržaj

| Važne sigurnosne upute              |    |
|-------------------------------------|----|
| Vodič za upravljačku ploču          |    |
| Podešavanje kuta LCD zaslona        | 10 |
| Uporaba LCD zaslona                 | 11 |
| Upravljanje medijima                |    |
| Odabir papira                       |    |
| Umetanje papira                     |    |
| Umetanje memorijske kartice         |    |
| Umetanje izvornika                  |    |
| Koniranie i skeniranie              |    |
| Koniranje dokumenata                | 22 |
| Kopiranje totografija               |    |
| Skeniranje totografiju              | 26 |
| Popis izbornika                     |    |
| Ispis s memorijske kartice          |    |
| Ispis fotografija                   |    |
| Ispis s kontaktne kopije            |    |
| Ispis s izmjenjive USB memorije     |    |
| Popis izbornika                     |    |
| Način rada Setup (Održavanje)       |    |
| Provjera stanja spremnika tinte     |    |
| Provjera/čišćenje glave pisača      |    |
| Poravnavanje glave pisača           |    |
| Postavljanje za PictBridge          |    |
| Popis izbornika                     |    |
| Rješavanje problema                 |    |
| Poruke o pogreškama                 |    |
| Zamjena spremnika tinte             |    |
| Zaglavljivanje papira               | 60 |
| Problemi s kakvoćom ispisa/izgledom |    |
| Kontaktiranje korisničke podrške    |    |
| Indeks                              | 69 |

#### МК Содржина

| Важни безбедносни упатства             |  |
|----------------------------------------|--|
| Водич за контролната табла             |  |
| Прилагодување на аголот на LCD-екранот |  |
| Користење на LCD-екранот               |  |

#### Ракување со хартијата

| Избирање хартија              | 14 |
|-------------------------------|----|
| Ставање хартија               |    |
| Вметнување мемориска картичка |    |
| Ставање оригинали             | 20 |

#### Копирање и сканирање

| Копирање документи     |  |
|------------------------|--|
| Копирање фотографии    |  |
| Сканирање во компјутер |  |
| Мени                   |  |

#### Печатење од мемориски картички

| Печатење фотографии       |    |
|---------------------------|----|
| Печатење од индексен лист |    |
| Печатење од USB-меморија  | 35 |
| Мени                      |    |

#### Setup - режим за поставување (Одржување)

| Проверка на состојбата на касетите со мастило | 40 |
|-----------------------------------------------|----|
| Проверка и чистење на главата за печатење     | 42 |
| Порамнување на главата за печатење            | 44 |
| Поставување на PictBridge                     | 46 |
| Мени                                          | 48 |
|                                               |    |

#### Решавање проблеми

| Пораки за грешки                              |    |
|-----------------------------------------------|----|
|                                               |    |
| Заглавена хартија                             | 60 |
| Проблеми со квалитетот/изгледот на печатењето | 62 |
| Контактирање со поддршката за купувачите      | 66 |
| Индекс                                        | 70 |

### SR Sadržaj

| Važna bezbednosna uputstva             | 6  |
|----------------------------------------|----|
| Vodič za kontrolnu tablu               |    |
| Prilagođavanje ugla LCD ekrana         | 10 |
| Korišćenje LCD ekrana                  |    |
| Rukovanje medijima                     |    |
| Izbor papira                           | 14 |
| Ubacivanje papira                      |    |
| Ubacivanje memorijske kartice          |    |
| Postavljanje originala                 | 20 |
| Kopiranje i skeniranje                 |    |
| Kopiranje dokumenata                   |    |
| Kopiranje fotografija                  | 24 |
| Skeniranje na računar                  |    |
| Lista menija                           | 27 |
| Štampanje sa memorijske kartice        |    |
| Štampanje fotografija                  |    |
| Štampanje sa indeksne strane           |    |
| Štampanje sa USB Flash memorije        |    |
| Lista menija                           |    |
| Setup režim (Održavanje)               |    |
| Provera statusa kertridža              | 40 |
| Provera/čišćenje glave za štampanje    | 42 |
| Poravnavanje glave za štampanje        | 44 |
| Konfigurisanje PictBridge veze         | 46 |
| Lista menija                           |    |
| Rešavanje problema                     |    |
| Poruke o greškama                      |    |
| Zamena kertridža                       |    |
| Zaglavljivanje papira                  | 60 |
| Problemi sa kvalitetom/izgledom otiska | 62 |
| Kontakt sa korisničkom službom         | 66 |
| Indeks                                 | 71 |

Pomembni varnostni napotki Važne sigurnosne upute Важни безбедносни упатства

Važna bezbednosna uputstva

|                                                                                                    | 220-240V<br>220-<br>240V                                                                                 |                                                                                                    |                                                                                |                                                            |                                                                                              |
|----------------------------------------------------------------------------------------------------|----------------------------------------------------------------------------------------------------|----------------------------------------------------------------------------------------------------|--------------------------------------------------------------------------------|------------------------------------------------------------|----------------------------------------------------------------------------------------------|
| Uporabljajte samo priloženi<br>napajalni kabel. Uporaba<br>drugega kabla lahko povzroči<br>požar ali električni udar.<br>Kabla ne uporabljajte z drugo<br>opremo.                                              | Prepričajte se, da napajalni<br>kabel ustreza vsem lokalnim<br>varnostnim standardom.                    | Tiskalnik namestite blizu<br>vtičnice, kjer je mogoče<br>napajalni kabel enostavno<br>izključiti.      | Uporabljajte samo tisto vrsto<br>napajanja, ki je navedena na<br>nalepki.      | Preprečite poškodbe in odrgnine kabla.                     | Med kopiranjem, tiskanjem ali<br>skeniranjem ne odpirajte enote<br>za skeniranje.            |
| Koristite samo kabel napajanja<br>koji se isporučuje s ovim<br>proizvodom. Uporaba drugog<br>kabela može za posljedicu<br>imati požar ili strujni udar.<br>Kabel nemojte upotrebljavati s<br>drugim uređajima. | Provjerite odgovara li kabel<br>lokalnim sigurnosnim<br>standardima.                                     | Pisač smjestite blizu zidne<br>utičnice, tako da ga možete<br>jednostavno isključiti.                  | Koristite isključivo onaj izvor<br>napajanja koji je naveden na<br>naljepnici. | Pazite da se kabel ne ošteti ili<br>ne izliže.             | Nemojte otvarati jedinicu za<br>skeniranje tijekom kopiranja,<br>ispisivanja ili skeniranja. |
| Користете го само кабелот за<br>струја што се испорачува со<br>печатачот. Користењето друг<br>кабел може да предизвика<br>пожар или струен удар. Не<br>користете го кабелот со друга<br>опрема.                | Проверете дали кабелот<br>за струја е во согласност<br>со сите важечки локални<br>безбедносни стандарди. | Поставете го печатачот близу<br>до ѕиден штекер за да може<br>лесно да се откачи кабелот<br>за струја. | Користете само извор на<br>напојување што е назначен на<br>етикетата.          | Не дозволувајте кабелот да се<br>оштети или искине.        | Не отворајте го сканерот<br>додека се копира, печати или<br>сканира.                         |
| Koristite samo kabl za<br>napajanje priložen uz štampač.<br>Upotreba drugih kablova može<br>izazvati požar ili strujni udar.<br>Ne koristite kabl ni sa kakvom<br>drugom opremom.                              | Uverite se da je kabl za<br>napajanje u skladu sa<br>odgovarajućim lokalnim<br>standardima zaštite.      | Stavite štampač blizu zidne<br>utičnice tako da kabl može lako<br>da se izvuče iz nje.                 | Koristite samo izvor napajanja<br>naznačen na nalepnici.                       | Ne dozvolite da se kabl za<br>napajanje ošteti ili pohaba. | Ne otvarajte kućište skenera<br>tokom kopiranja, štampanja ili<br>skeniranja.                |

| V tiskalniku in okoli njega ne<br>uporabljajte pršil, ki vsebujejo<br>vnetljive pline. V nasprotnem<br>primeru lahko povzročite požar.       | Tiskalnika ne servisirajte<br>sami, razen v primerih, ki<br>so v dokumentaciji posebej<br>razloženi.        | Kartuše hranite izven dosega<br>otrok; črnila ne pijte.                         | V primeru, da črnilo pride v<br>stik s kožo, jo sperite z milom<br>in vodo. Če pride črnilo v stik z<br>očmi, jih takoj sperite z vodo.<br>Če se kljub temu počutite slabo<br>ali imate težave z vidom, takoj<br>obiščite zdravnika. | Ko kartuše vzamete iz<br>embalaže, jih ne stresajte; lahko<br>pride do puščanja.                                     | Če kartušo odstranite, ker<br>jo želite uporabiti kasneje,<br>območje za dobavo črnila<br>zavarujte pred umazanijo in<br>prahom ter kartušo shranite<br>na mesto, kjer je tiskalnik. Ne<br>dotikajte se dovoda črnila in<br>njihove okolice.                              |
|----------------------------------------------------------------------------------------------------|----------------------------------------------------------------------------------------------------|---------------------------------------------------------------------------------|----------------------------------------------------------------------------------------------------|----------------------------------------------------------------------------------------------------|----------------------------------------------------------------------------------------------------|
| Unutar pisača ili oko njega<br>nemojte koristiti proizvode<br>za raspršivanje koji sadrže<br>zapaljive plinove. To može<br>uzrokovati požar. | Nemojte pokušavati popraviti<br>pisač, osim u slučajevima<br>koji su posebno objašnjeni u<br>dokumentaciji. | Spremnike za tintu čuvajte<br>izvan dohvata djece i nemojte<br>piti tintu.      | Ako ruke zaprljate tintom,<br>operite ih sapunom i vodom.<br>Ako tinta dospije u oči, odmah<br>ih isperite vodom. Ako i nakon<br>toga osjetite nelagodu ili imate<br>poteškoće s vidom, odmah se<br>obratite svojem liječniku.       | Nemojte tresti spremnike tinte<br>nakon što ste otvorili njihova<br>pakiranja jer to može izazvati<br>curenje tinte. | Ako iz pisača izvadite spremnik<br>tinte kako biste ga koristili<br>kasnije, zaštite područje za<br>dovod tinte od nečistoće i<br>prašine, a spremnik pohranite<br>u istom okružju kao i pisač.<br>Ne dodirujte ulaz za tintu ili<br>područje oko njega.                  |
| Не користете спрејови што<br>содржат запаливи гасови во<br>или околу печатачот. Така<br>може да предизвикате пожар.                          | Ако не е посебно објаснето<br>во документацијата, не<br>обидувајте се сами да го<br>поправате печатачот.    | Чувајте ги касетите со<br>мастило вон досег на деца и<br>не пијте го мастилото. | Ако ви капне мастило на<br>кожата, одмијте го со сапун и<br>вода. Ако ви влезе во очите,<br>исплакнете ги веднаш со вода.<br>Ако сѐ уште ви е непријатно<br>или имате проблеми со видот,<br>веднаш одете на лекар.                   | Не протресувајте ги касетите<br>со мастило откако ќе ги<br>отворите, така може да<br>протечат.                       | Ако вадите касета со мастило<br>за подоцнежна употреба,<br>заштитете го делот за<br>испуштање мастило од<br>нечистотии и прашина и<br>чувајте ја касетата во исти<br>услови како печатачот.<br>Не допирајте ги отворот<br>за испуштање мастило и<br>просторот околу него. |
| Ne koristite aerosole koji sadrže<br>zapaljive gasove unutar ili oko<br>štampača. To može izazvati<br>požar.                                 | Ne pokušavajte sami da<br>popravite štampač osim ako<br>je to posebno objašnjeno u<br>dokumentaciji.        | Kertridže čuvajte van domašaja<br>dece i ne pijte mastilo.                      | Ako mastilo dospe na kožu,<br>sperite ga vodom i sapunom.<br>Ako dospe u oči, odmah<br>isperite vodom. Ako i dalje<br>osećate nelagodnost ili ne<br>vidite dobro, odmah se obratite<br>lekaru.                                       | Ne tresite kertridže nakon<br>otvaranja pakovanja jer to<br>može izazvati curenje.                                   | Ako izvadite kertridž radi<br>kasnije upotrebe, zaštiitie izlaze<br>za mastilo od prijanja i prašine<br>i čuvajte kertridž u istoj sredini<br>gde i štampač. Ne dodirujte<br>izlaze za mastilo i okolnu<br>površinu.                                                      |

Navodila za nadzorno ploščo Vodič za upravljačku ploču Водич за контролната табла Vodič za kontrolnu tablu

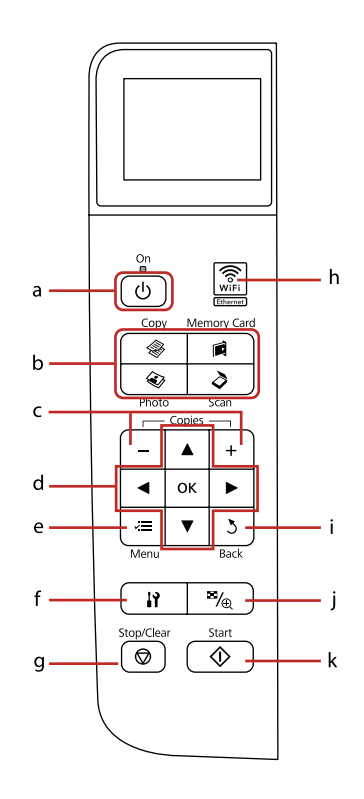

| a                                            | b                              |                                          |                                 |                                |
|----------------------------------------------|--------------------------------|------------------------------------------|---------------------------------|--------------------------------|
| ር                                            |                                |                                          | ۲                               | \$                             |
| Vklopi/izklopi tiskalnik.                    | Odpre način Copy.              | Odpre način Memory<br>Card.              | Odpre način Photo.              | Odpre način Scan.              |
| lsključuje/uključuje<br>pisač.               | Ulaz u način rada Copy.        | Ulaz u način rada<br>Memory Card.        | Ulaz u način rada<br>Photo.     | Ulaz u način rada Scan.        |
| Вклучување /<br>исклучување на<br>печатачот. | Вклучување на<br>режимот Сору. | Вклучување на<br>режимот Memory<br>Card. | Вклучување на<br>режимот Photo. | Вклучување на<br>режимот Scan. |
| Uključuje/isključuje<br>štampač.             | Ulazi u režim Copy.            | Ulazi u režim Memory<br>Card.            | Ulazi u režim Photo.            | Ulazi u režim Scan.            |

Oblika komandne plošče je odvisna od področja.

Izgled upravljačke ploče se razlikuje od lokacije do lokacije.

Дизајнот на контролната табла зависи од земјата.

Izgled kontrolne table zavisi od tržišta.

| с                                             | d                                            | е                                                     | f                               | g                                                                          | h                                                    |
|-----------------------------------------------|----------------------------------------------|-------------------------------------------------------|---------------------------------|----------------------------------------------------------------------------|------------------------------------------------------|
| +,-                                           | ▲, ▼, ◀, ►, ок                               | ×=                                                    | 13                              | $\bigtriangledown$                                                         | WiFi                                                 |
| Nastavi število kopij.                        | Označi fotografije in<br>menijske elemente.  | Prikaže podrobne<br>nastavitve posameznega<br>načina. | Odpre način Setup.              | Zaustavi kopiranje/tiskanje<br>ali ponastavi nastavitve.                   | Prikazuje stanje<br>brezžičnega omrežja.             |
| Podešava broj kopija koje<br>želite ispisati. | Odabire fotografije i stavke<br>u izborniku. | Prikazuje detaljne postavke<br>za svaki način rada.   | Ulaz u način rada Setup.        | Zaustavlja kopiranje/ispis<br>ili vraća postavke na<br>početnu vrijednost. | Potvrda stanja bežične<br>mreže.                     |
| Одредување број копии.                        | Одбирање фотографии<br>или ставки на менито. | Прикажување детални<br>поставки за секој режим.       | Вклучување на режимот<br>Setup. | Прекин на копирањето<br>или печатењето<br>или ресетирање на<br>поставките. | Прикажување на<br>состојбата на безжичната<br>мрежа. |
| Podešava broj kopija.                         | Bira fotografije i menije.                   | Prikazuje detaljna<br>podešavanja za svaki<br>režim.  | Ulazi u režim Setup.            | Prekida kopiranje/<br>štampanje ili poništava<br>postavke.                 | Prikazuje status bežične<br>mreže.                   |

Prilagajanje kota zaslona LCD Podešavanje kuta LCD zaslona Прилагодување на аголот на LCD-екранот Prilagođavanje ugla LCD ekrana

| i                                             | j                                                                                  | k                                       |
|-----------------------------------------------|------------------------------------------------------------------------------------|-----------------------------------------|
| 3                                             | ™⁄⊕                                                                                | ♦                                       |
| Prekliče/se vrne v<br>predhodni meni.         | Spremeni prikaz fotografij<br>in fotografije obreže.                               | Zažene kopiranje/tiskanje.              |
| Odbacuje unos/vraća na<br>prethodni izbornik. | Mijenja način prikaza<br>fotografija ili ih obrezuje.                              | Započinje kopiranje/ispis.              |
| Откажување и враќање<br>на претходното мени.  | Менување на приказот<br>на фотографии или<br>отсекување делови од<br>фотографиите. | Се почнува со копирање<br>или печатење. |
| Prekida rad/vraća se u<br>prethodni meni.     | Menja prikaz fotografija ili<br>ih opseca.                                         | Započinje kopiranje/<br>štampanje.      |

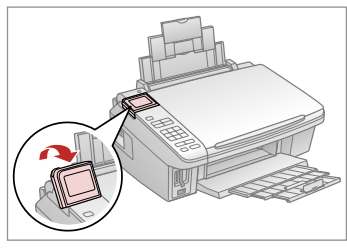

Za boljši pregled lahko dvignete in prilagodite LCD zaslon.

Možete podići i podesiti kut LCD zaslona radi bolje preglednosti.

Може да го подигнете и прилагодите аголот на LCD-екранот за подобар преглед.

Radi boljeg prikaza možete podizati LCD ekran i podešavati njegov ugao.

Uporaba zaslona LCD Uporaba LCD zaslona Користење на LCD-екранот Korišćenje LCD ekrana

|                                                                                                    | а                                                                                                    | b                                                                      | с                                                              | d                                                                           | е                                                                                                   | f                                                                   |
|----------------------------------------------------------------------------------------------------|----------------------------------------------------------------------------------------------------|------------------------------------------------------------------------|----------------------------------------------------------------|-----------------------------------------------------------------------------|----------------------------------------------------------------------------------------------------|---------------------------------------------------------------------|
| с<br><u>Васк</u><br>b, d, e                                                                                                   | Z gumbom + ali<br>- nastavite število<br>kopij za izbrano<br>fotografijo.                                 | Pritisnite na ◀ ali ►<br>in izberite element<br>nastavitve.            | Pritisnite ▲ ali ▼ in<br>izberite element<br>menija.           | Pritisnite ► in odprite<br>seznam postavk<br>nastavitve.                    | Pritisnite ◀ ali ►<br>in spremenite<br>fotografijo, ki je<br>prikazana na zaslonu<br>LCD.           | Na obrezani sliki se<br>izpiše ikona 🖪.                             |
| Color B&W → b<br>Layout : With Border<br>Plain Paper,A4<br>Standard,100%<br>@Copy Settings                                    | Koristite + ili - kako<br>biste odabrali koliki<br>broj kopija želite<br>izraditi za neku<br>fotografiju. | Pritisnite ◀ ili ▶ kako<br>biste odabrali željenu<br>postavku.         | Pritisnite ▲ ili ▼ kako<br>biste odabrali željeni<br>izbornik. | Pritisnite ► kako<br>biste otvorili popis<br>sa stavkama za<br>podešavanje. | Pritisnite ◀ ili ▶ kako<br>biste promijenili<br>fotografiju koja se<br>prikazuje na LCD<br>zaslonu. | Ikona ឯ će se<br>prikazati iznad<br>onih slika koje su<br>obrezane. |
| Paper Size Ox15em d<br>Paper Type : Prem. Glossy<br>Layout : Borderless<br>Quality : Standard<br>Date : Dff<br>Oxdust of Done | Користете го +<br>или - за да го<br>одредите бројот<br>копии за избраната<br>фотографија.                 | Притиснете ◀ или<br>▶ за да ја одберете<br>ставката за<br>поставување. | Притиснете ▲ или<br>▼ за да ја изберете<br>ставката од менито. | Притиснете ► за<br>да го отворите<br>списокот ставки за<br>поставување.     | Притиснете ◀ или<br>▶ за да ја смените<br>фотографијата<br>прикажана на LCD-<br>екранот.            | На отсечената<br>слика се прикажува<br>иконата 되.                   |
| Preins, Blassey Total Print(s)<br>10x1/5cm 0 e<br>Borderless 1 - f<br>Cuelity:Standard 1/ 3                                   | Koristite + ili - za<br>podešavanje broja<br>kopija izabrane<br>fotografije.                              | Pritisnite ◀ ili ▶ da<br>izaberete stavku koja<br>se podešava.         | Pritisnite ▲ ili ▼ za<br>izbor stavke menija.                  | Pritisnite ► da<br>otvorite listu stavki za<br>podešavanje.                 | Pritisnite ◀ ili ▶ da<br>promenite fotografiju<br>prikazanu na LCD<br>ekranu.                       | Ikona ឯ se prikazuje<br>na opsečenoj slici.                         |

Dejanski prikaz zaslona se lahko rahlo razlikuje od tistih v navodilih.

Stvarni prikaz na zaslonu može se malo razlikovati od onih u ovom vodiču.

Вистинскиот приказ на екранот може малку да се разликува од прикажаното во овој водич.

Stvarni prikaz na ekranu se može malo razlikovati od onog koji je prikazan u ovom vodiču.

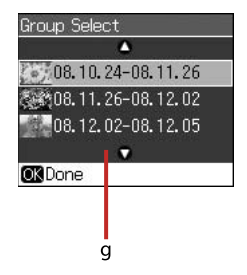

g

Če imate na pomnilniški kartici več kot 999 fotografij, se na zaslonu LCD prikaže sporočilo, da izberete skupino. Slike so razvrščene glede na datum, ko so bile posnete. Za izbiro in prikaz slik v skupini, pritisnite ▲ ali ▼, da izberete skupino in nato pritisnite **OK**. Za ponovno izbiro skupine, pritisnite **\vec{1}**, **Select Location**, in nato izberite **Group Select**.

Kada imate više od 999 fotografija na memorijskoj kartici, LCD zaslon prikazuje poruku koja vam omogućava da odaberete grupu fotografija. Slike su sortirane prema datumu fotografiranja. Za odabir i prikazivanje slika u grupi, pritisnite ▲ ili ▼ da odaberete grupu, a zatim pritisnite **OK**. Za ponovni odabir grupe, pritisnite **\}**, **Select Location**, a potom odaberite **Group Select**.

Кога имате повеќе од 999 фотографии на мемориската картичка, LCD-екранот прикажува порака за одбирање група. Сликите се подредени по датумот на сликање. За да одберете и прикажете слики од група, притиснете ▲ или ▼ за да одберете група, па притиснете **OK**. За повторно одбирање група, притиснете **I**, **Select Location**, а потоа одберете **Group Select**.

Kada na memorijskoj kartici ima više od 999 fotografija, LCD ekran prikazuje poruku koja omogućava izbor grupe. Slike su sortirane prema datumu snimanja. Za izbor i prikaz slika u grupi pritisnite ▲ ili ▼ za izbor grupe, a zatim OK. Za ponovni izbor grupe pritisnite 🏠 Select Location, a zatim izaberite Group Select.

### Ø

Po 13 minutah nedejavnosti postane zaslon črn, da varčuje z energijo. Pritisnite poljubni gumb (razen (**<sup>1</sup>**) **On**) in zaslon se bo vrnil v prejšnje stanje.

Nakon 13 minuta neaktivnosti, zaslon se zacrni radi uštede energije. Pritisnite bilo koji gumb (osim (**<sup>1</sup>**) **On**) za povratak zaslona u prethodno stanje.

По 13 минути неактивност, екранот потемнува за да штеди енергија. Притиснете го кое било копче (освен Ф **On**) за да го вратите екранот во претходната состојба.

Nakon 13 minuta neaktivnosti, ekran se gasi radi uštede energije. Pritisnite bilo koje dugme (sem dugmeta (b **On**) da biste ekran vratili u prethodno stanje.

Delo z napravo Upravljanje medijima Ракување со хартијата Rukovanje medijima

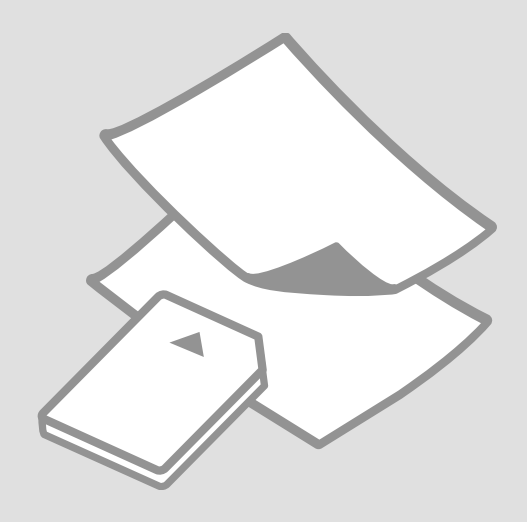

# Izbira papirja Odabir papira Избирање хартија Izbor papira

Razpoložljivost posebnega papirja je odvisna od področja.

Raspoloživost specijalnih medija razlikuje se od lokacije do lokacije.

Достапноста на специјалните хартии зависи од земјата.

Dostupnost posebnog papira zavisi od tržišta.

|   | Če želite tiskati na<br>ta papir * <sup>3</sup>                  | Na zaslonu LCD<br>izberite Tip papirja | Zmogljivost<br>zalogovnika (št.<br>listov) |
|---|------------------------------------------------------------------|----------------------------------------|--------------------------------------------|
| а | Navaden papir                                                    | Plain Paper                            | [12 mm] * <sup>1</sup> * <sup>2</sup>      |
| b | Epson Svetlo beli<br>papir za brizgalne<br>tiskalnike            | Plain Paper                            | 80 * <sup>2</sup>                          |
| c | Epson Prvovrstni<br>navadni papir za<br>brizgalne tiskalnike     | Plain Paper                            | 80 * <sup>2</sup>                          |
| d | Epson Težak<br>matiran papir                                     | Matte                                  | 20                                         |
| e | Epson Papir za<br>fotografije za<br>brizgalne tiskalnike         | Matte                                  | 80                                         |
| f | Epson Prvovrstni<br>papir s svetlečim<br>premazom                | Prem. Glossy                           | 20                                         |
| g | Epson Prvovrstni<br>papir s<br>polsvetlečim<br>premazom          | Prem. Glossy                           | 20                                         |
| h | Epson Papir za<br>fotografije z<br>izredno svetlečim<br>premazom | Ultra Glossy                           | 20                                         |
| i | Epson Svetleč<br>papir za fotografije                            | Glossy                                 | 20                                         |
| j | Epson Papir za<br>fotografije                                    | Photo Paper                            | 20                                         |

| a<br>b | Običan papir<br>Epson Blieštavo                             | Plain Paper  |                           |
|--------|-------------------------------------------------------------|--------------|---------------------------|
| b      | Epson Blieštavo                                             |              | [12 mm] *' * <sup>2</sup> |
|        | bijeli papir za<br>tintne pisače                            | Plain Paper  | 80 * <sup>2</sup>         |
| c      | Epson Premium<br>običan papir za<br>tintne pisače           | Plain Paper  | 80 * <sup>2</sup>         |
| d      | Epson Matirani<br>papir - tvrdi                             | Matte        | 20                        |
| e      | Epson Papir za<br>tintne pisače<br>fotografske<br>kvalitete | Matte        | 80                        |
| f      | Epson Premium<br>sjajni fotografski<br>papir                | Prem. Glossy | 20                        |
| g      | Epson Premium<br>polusjajni<br>fotografski papir            | Prem. Glossy | 20                        |
| h      | Epson Ultra sjajni<br>fotografski papir                     | Ultra Glossy | 20                        |
| i      | Epson Sjajni<br>fotografski papir                           | Glossy       | 20                        |
| j      | Epson Fotografski<br>papir                                  | Photo Paper  | 20                        |

- \*1 Papir težek od 64 do 90 g/m<sup>2</sup>.
- \*2 30 listov za papir, ki je na eni strani že potiskan.
- \*3 Poglejte v razpredelnico na desni za poimenovanja papirja v angleščini.
- \*2 30 listova za papir koji već ima ispis s jedne strane.
- \*3 Pogledajte engleske nazive papira u tablici desno.

|   | Ако сакате да<br>печатите на ваква<br>хартија * <sup>3</sup> | Изберете го овој<br>вид хартија од<br>LCD-екранот | Капацитет<br>на полнење<br>(листови)  |
|---|--------------------------------------------------------------|---------------------------------------------------|---------------------------------------|
| а | Обична хартија                                               | Plain Paper                                       | [12 mm] * <sup>1</sup> * <sup>2</sup> |
| b | Светло бела<br>хартија за мастило<br>Epson                   | Plain Paper                                       | 80 * <sup>2</sup>                     |
| c | Првокласна<br>обична хартија за<br>мастило Epson             | Plain Paper                                       | 80 * <sup>2</sup>                     |
| d | Матна хартија<br>- тешка Epson                               | Matte                                             | 20                                    |
| e | Хартија за<br>мастило со<br>фотографски<br>квалитет Epson    | Matte                                             | 80                                    |
| f | Првокласна сјајна<br>фотографска<br>хартија Epson            | Prem. Glossy                                      | 20                                    |
| g | Првокласна<br>полусјајна<br>фотографска<br>хартија Epson     | Prem. Glossy                                      | 20                                    |
| h | Ултрасјајна<br>фотографска<br>хартија Epson                  | Ultra Glossy                                      | 20                                    |
| i | Сјајна<br>фотографска<br>хартија Epson                       | Glossy                                            | 20                                    |
| j | Фотографска<br>хартија Epson                                 | Photo Paper                                       | 20                                    |

|   | Ako želite da<br>štampate na ovom<br>papiru * <sup>3</sup> | Izaberite ovu vrstu<br>papira na LCD<br>ekranu | Kapacitet<br>(listova) |
|---|------------------------------------------------------------|------------------------------------------------|------------------------|
| a | Običan papir                                               | Plain Paper                                    | [12  mm] * 1 * 2       |
| b | Epson Blještavo<br>beli papir za<br>inkdžet štampače       | Plain Paper                                    | 80 * <sup>2</sup>      |
| c | Epson Premium<br>obični papir za<br>inkdžet štampače       | Plain Paper                                    | 80 *2                  |
| d | Epson Matirani<br>papir - tvrdi                            | Matte                                          | 20                     |
| e | Epson Papir za<br>inkdžet štampače<br>foto kvaliteta       | Matte                                          | 80                     |
| f | Epson Premium<br>sjajni foto papir                         | Prem. Glossy                                   | 20                     |
| g | Epson Premium<br>polusjajni foto<br>papir                  | Prem. Glossy                                   | 20                     |
| h | Epson Ultra sjajni<br>foto papir                           | Ultra Glossy                                   | 20                     |
| i | Epson Sjajni foto<br>papir                                 | Glossy                                         | 20                     |
| j | Epson Foto papir                                           | Photo Paper                                    | 20                     |

| а | Plain paper                               |
|---|-------------------------------------------|
| b | Epson Bright White<br>Ink Jet Paper       |
| c | Epson Premium Ink<br>Jet Plain Paper      |
| d | Epson Matte Paper<br>- Heavyweight        |
| e | Epson Photo<br>Quality Ink Jet<br>Paper   |
| f | Epson Premium<br>Glossy Photo Paper       |
| g | Epson Premium<br>Semigloss Photo<br>Paper |
| h | Epson Ultra Glossy<br>Photo Paper         |
| i | Epson Glossy<br>Photo Paper               |
| j | Epson Photo Paper                         |

\*1 Papir težine od 64 do 90 g/m².

\*2 30 listova koji već imaju otisak sa jedne strane.

\*3 Engleske nazive papira potražite u tabeli sa desne strane.

\*1 Хартија со тежина од 64 до 90 гр/м<sup>2</sup>.

\*2 30 листа хартија веќе испечатени од едната страна.

\*3 Видете ја табелата десно за англиските имиња за хартиите.

Nalaganje papirja Umetanje papira Ставање хартија Ubacivanje papira

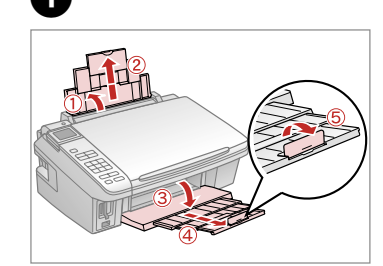

Odprite in izvlecite. Otvorite i izvucite. Отворете и извлечете. Otvorite i izvucite.

4

### Ø

5

Za uporabo papirja velikosti Legal glejte dokument Navodila za uporabo, ki je na voljo na spletu.

Pri uporabi formata Legal, pogledajte Korisnički vodič na Internetu za upute.

Видете во електронското Упатство за корисникот кога користите хартија со големина Legal.

Pogledajte elektronski Korisnički vodič kada koristite papir formata Legal.

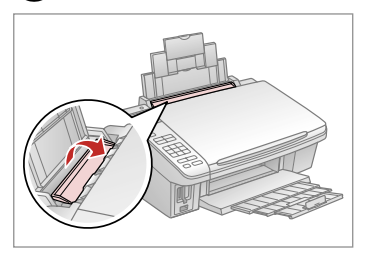

Iztaknite v smeri naprej. Preklopite prema naprijed. Преклопете напред. Preklopite unapred.

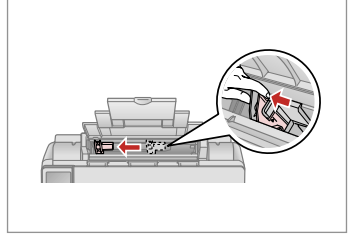

Priščipnite in podrsajte vodilo roba. Stisnite i povucite vodič ruba. Притиснете го и клизнете го

граничникот.

Stegnite i povucite vođicu.

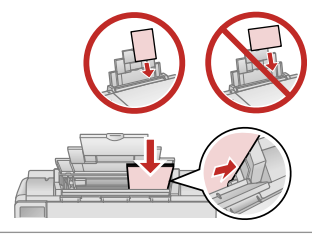

Stran za tiskanje obrnite navzgor. Umetnite stranu za ispis prema gore. Ставете ја страната за печатење нагоре.

Ubacite stranom na koju se štampa okrenutom naviše.

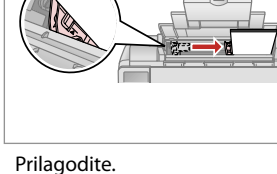

Prilagodite. Podesite. Порамнете. Podesite.

### Ø

2

Ne nalagajte papirja nad **▼** oznako puščice na stranskem vodilu.

Papir ne umećite iznad **▼** strelice unutar bočne vodilice.

Не ставајте хартија над знакот **⊻** на стрелката во граничникот.

Ne ubacujte papir iznad **▼** znaka strelice unutar vođice.

3

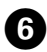

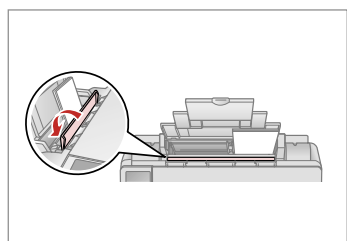

Obrnite nazaj. Preklopite natrag. Преклопете назад. Preklopite unazad.

#### Ø

Pred nalaganjem poravnajte robove papirja.

Poravnajte rubove snopa papira prije umetanja u pisač.

Порамнете ги рабовите на листовите пред да ги ставите.

Poravnajte ivice papira pre ubacivanja.

### Ø

Ne uporabljajte perforiranega papirja.

Nemojte upotrebljavati papir s rupicama za uvezivanje.

Не користете хартија со дупки за спирала.

Ne koristite perforirani papir.

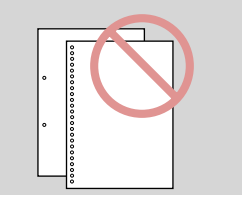

. ...

Vstavljanje pomnilniške kartice

Umetanje memorijske kartice

Вметнување мемориска картичка

Ubacivanje memorijske kartice

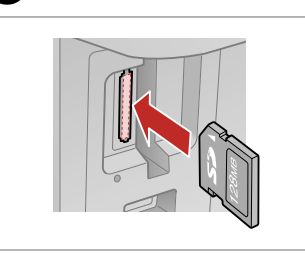

1

Vstavite samo eno kartico naenkrat. Umećite jednu po jednu karticu. Вметнете само една картичка. Kartice ubacujte jednu po jednu.

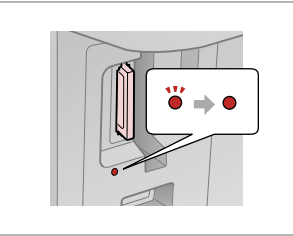

2

2

Prepričajte se, da lučka sveti. Provjerite da li lampica svijetli. Проверете дали сијаличката свети. Proverite da li lampica ostaje uključena.

## !

Kartice ne poskušajte v celoti potisniti v režo. Kartica ne sme biti v celoti vstavljena.

Ne pokušavajte na silu umetnuti cijelu karticu u utor. Ne bi trebala biti umetnuta do kraja.

Не обидувајте се сосила да ја вметнете картичката докрај во отворот. Не треба да е целосно вметната.

Ne pokušavajte silom da ugurate karticu do kraja u utičnicu. Ne treba da bude uvučena do kraja.

Odstranjevanje pomnilniške kartice

Uklanjanje memorijske kartice

Вадење мемориска картичка

Vađenje memorijske kartice

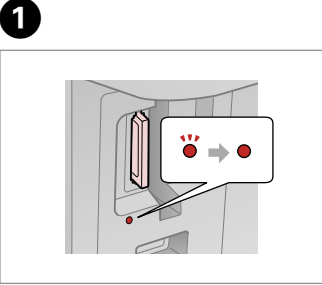

Prepričajte se, da lučka sveti. Provjerite da li lampica svijetli. Проверете дали сијаличката свети. Proverite da li lampica ostaje uključena. Odstranite. Uklonite. Извадете. Izvadite.

| Ø         |         |  |
|-----------|---------|--|
| •         | Ŭ       |  |
| Sveti     | Utripa  |  |
| Svijetli  | Treperi |  |
| Свети     | Трепка  |  |
| Uključeno | Trepće  |  |

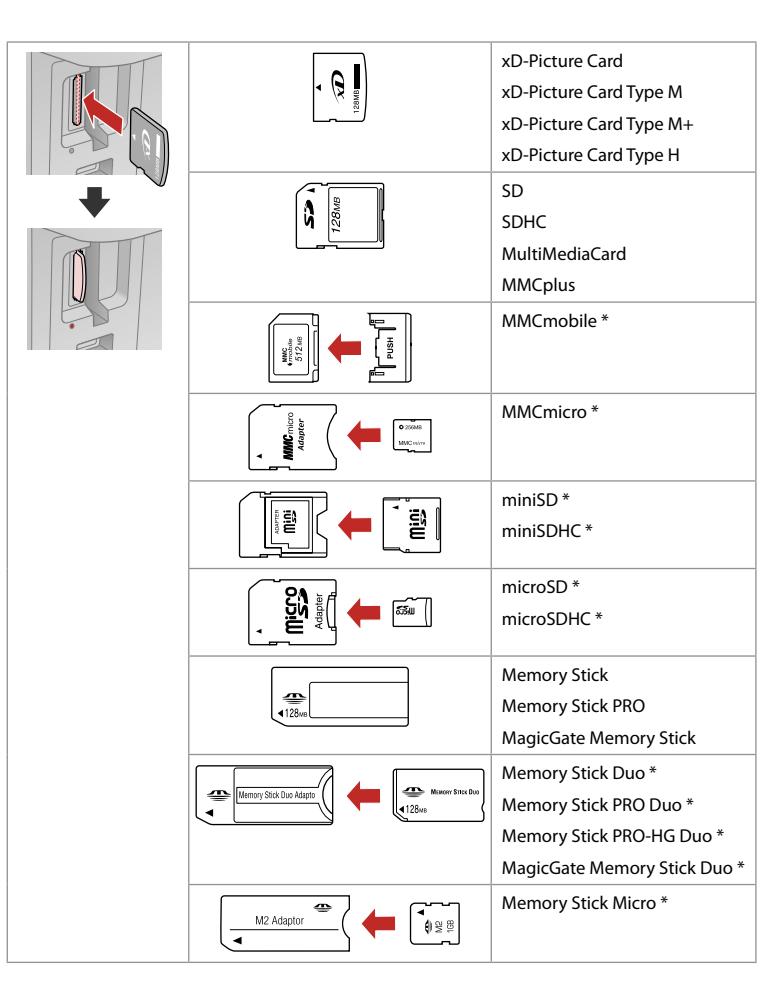

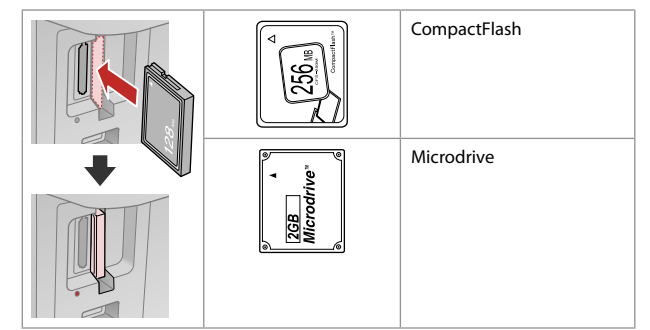

\*Potrebujete vmesnik \*Potreban je prilagodnik \*Неопходен е адаптер \*Potreban adapter

## !

Če je treba za pomnilniško kartico namestiti vmesnik, to storite, preden vstavite kartico v režo, drugače se lahko kartica zagozdi.

Ako je za uporabu memorijske kartice potreban prilagodnik, umetnite ga u utor prije nego što umetnete karticu, jer bi se u suprotnom kartica mogla zaglaviti u utoru.

Ако за мемориската картичка е потребен адаптер, приклучете го пред да ја вметнете картичката во отворот, инаку таа може да се заглави.

Ako memorijska kartica zahteva adapter, stavite karticu u njega pre nego što je ubacite u utičnicu, u suprotnom kartica se može zaglaviti.

Nameščanje originalov Umetanje izvornika

Ставање оригинали

Postavljanje originala

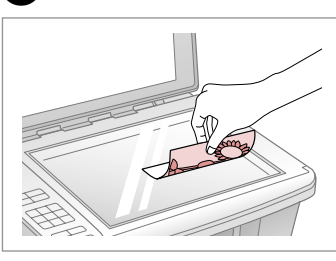

Namestite vodoravno na potiskano stran.

Izvornik položite vodoravno, licem prema dolje.

Ставете го хоризонтално, со лицето надолу.

Postavite horizontalno, licem nadole.

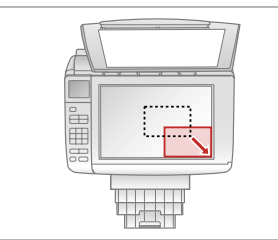

Potisnite v vogal. Položite prema kutu. Сместете го во аголот. Povucite u ćošak.

2

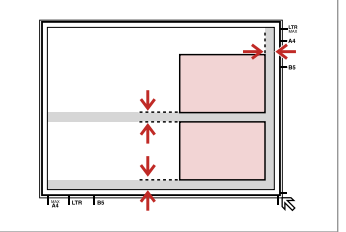

Med fotografijami pustite razmik 5 mm.

Fotografije međusobno razmaknite 5 mm.

Ставајте ги фотографиите на растојание од 5 мм.

Razdvojte fotografije za po 5 mm.

### Ø

lstočasno lahko kopirate eno fotografijo ali fotografije različnih velikosti, v kolikor so te večje od 30  $\times$  40 mm.

Možete kopirati jednu ili više fotografija različite veličine istovremeno, pod uvjetom da su veće od  $30 \times 40$  mm.

Може истовремено да копирате една или повеќе фотографии со различна големина ако се поголеми од 30 × 40 мм.

Možete istovremeno kopirati jednu ili više fotografija različitih veličina ako su veće od 30  $\times$  40 mm.

Kopiranje in optično branje Kopiranje i skeniranje Копирање и сканирање Kopiranje i skeniranje

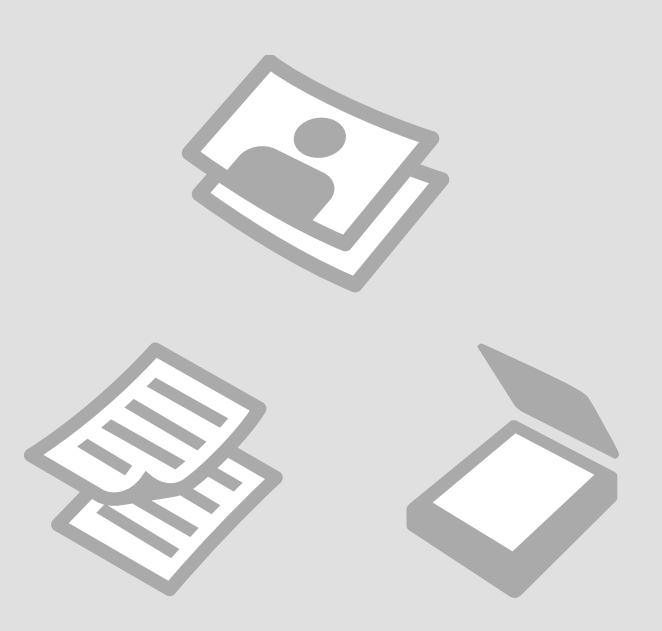

Kopiranje dokumentov

Kopiranje dokumenata

Копирање документи

Kopiranje dokumenata

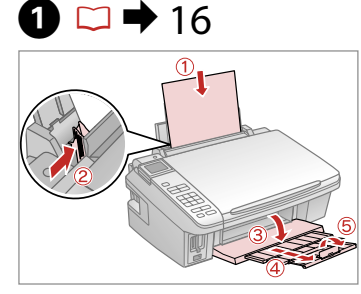

Vstavite papir. Umetnite papir. Ставете хартија. Ubacite papir.

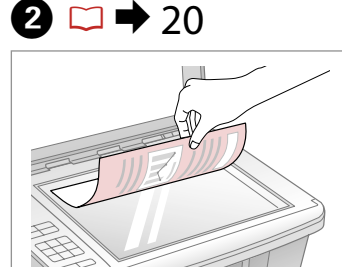

Izvirnik namestite vodoravno. Izvornik postavite vodoravno. Ставете го оригиналот хоризонтално. Postavite original horizontalno.

6

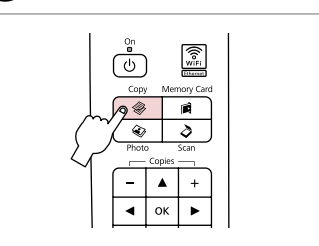

3

7

Vnesite način Copy. Pokrenite način rada Copy. Активирајте го режимот Copy. Pređite u režim Copy.

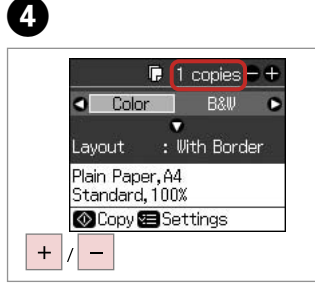

Nastavite število kopij. Namjestite broj kopija. Одредете број копии. Podesite broj kopija.

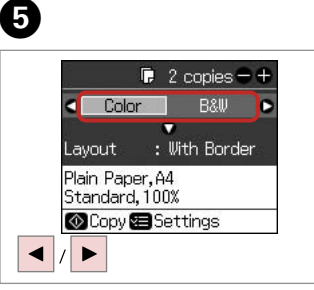

Izberite barvni način. Odaberite način prikaza boja. Изберете режим за боја. Izaberite režim boje.

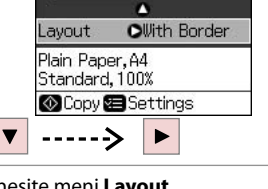

Color

🕞 2 copies 🗕 🕂

B&₩

Vnesite meni **Layout** . Uđite u izbornik **Layout**. Активирајте го режимот **Layout**. Pređite u meni **Layout**.

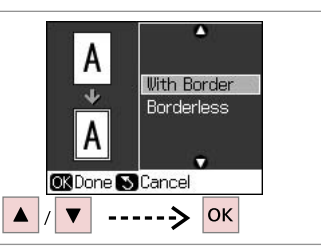

Izberite predmet nastavitev. Odaberite stavku za podešavanje. Одберете ставка од поставките. Izaberite stavku za podešavanje.

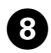

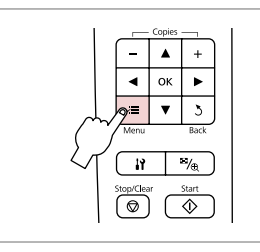

9 🗀 🕈 27

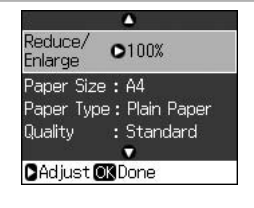

Potrdite meni za nastavitve kopiranja.

Otvorite izbornik za podešavanje kopiranja.

Отворете го менито за поставки на копирањето.

Uđite u meni za podešavanje kopiranja.

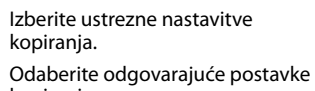

корігалја. Одберете ги соодветните поставки

за копирањето.

Izaberite odgovarajuća podešavanja kopiranja.

# 10

Nastaviti morate **Paper Type** in **Paper Size**.

Ø

Provjerite jeste li podesili **Paper Type** i **Paper Size**.

Внимавајте да ги поставите **Paper Type** и **Paper Size**.

Uverite se da ste zadali vrednosti za **Paper Type** i **Paper Size**.

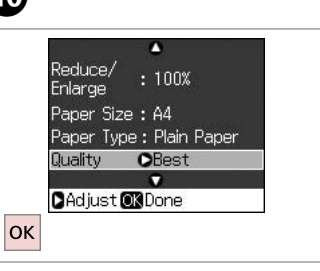

Dokončajte nastavitve. Završite s podešavanjem. Завршете го поставувањето. Završite podešavanje.

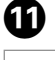

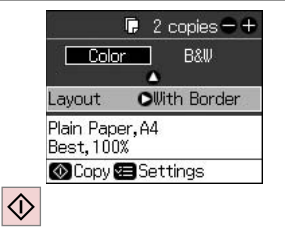

Zaženite kopiranje.

Započnite s kopiranjem.

Почнете го копирањето.

Započnite kopiranje.

Kopiranje fotografij Kopiranje fotografija Копирање фотографии Kopiranje fotografija

# 1 □ → 16

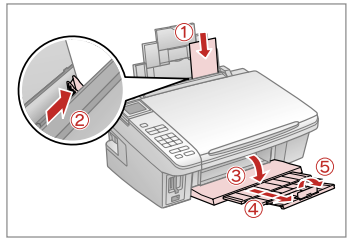

Vstavite papir za fotografije. Umetnite fotografski papir. Ставете фотографска хартија. Ubacite foto papir.

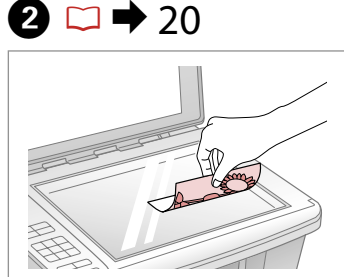

Namestite fotografijo(e) vodoravno. Fotografije položite vodoravno. Положете ги фотографиите хоризонтално. Postavite fotografiju horizontalno. Capy Merroy Cad Capy Merroy Cad Photo Scan Copies Copies 

3

Vnesite način Photo. Pokrenite način rada Photo. Активирајте го режимот Photo. Pređite u režim Photo.

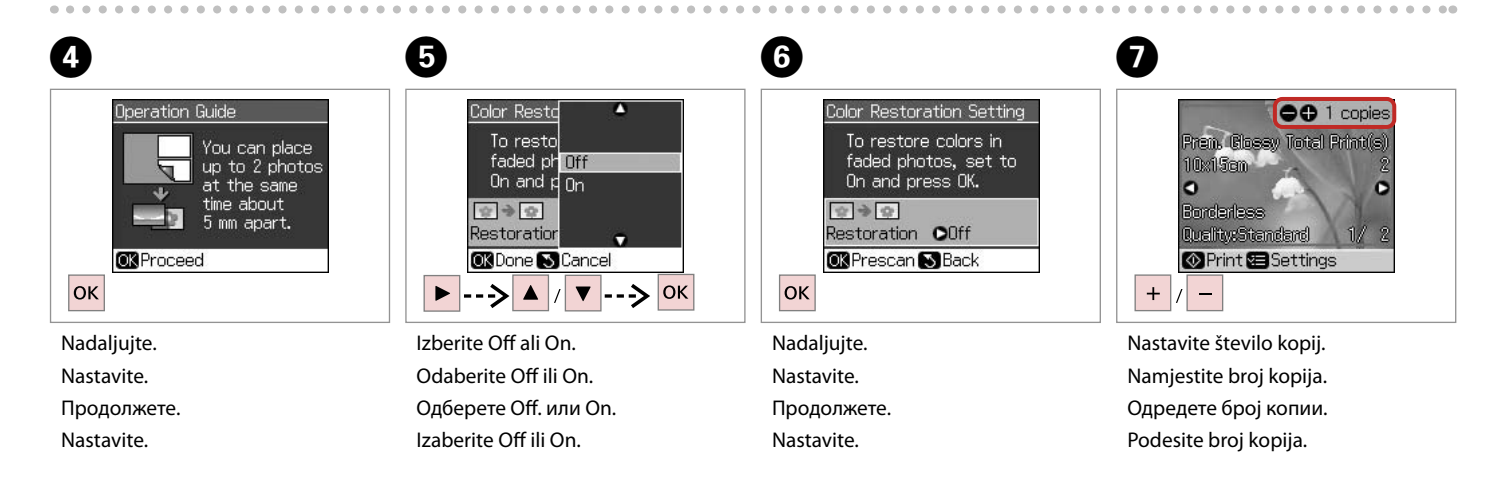

Fotografijo lahko obrežete in povečate. Pritisnite na <sup>™</sup>/⊕ in opravite nastavitve.

Fotografiju možete rezati i povećati. Pritisnite <sup>™</sup>/<sub>®</sub> i podesite potrebne postavke.

Може да ја отсечете и зголемите фотографијата. Притиснете ∰ и одредете ги поставките.

Fotografiju možete da opsečete i uvećate. Pritisnite <sup>™</sup>/⊕ i obavite podešavanja.

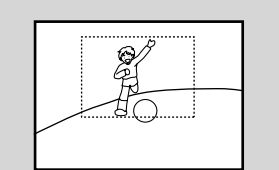

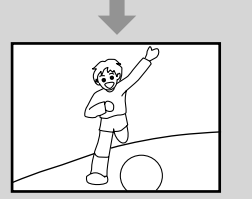

### Ø

Če ste skenirali dve fotografiji, ponovite korak 🕑 za drugo fotografijo.

Ukoliko ste skenirali dvije fotografije, ponovite korak 🔽 za drugu fotografiju.

Ако сте сканирале две фотографии, повторете го чекорот • за втората фотографија.

Ako ste skenirali dve fotografije, ponovite korak br. **2** za drugu fotografiju.

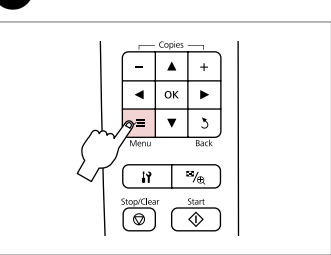

8

Odprite meni za nastavitve tiskanja.

Otvorite izbornik postavki ispisa.

Отворете го менито за поставки на печатењето.

Uđite u meni za podešavanje štampanja.

# **9** □ **→** 27

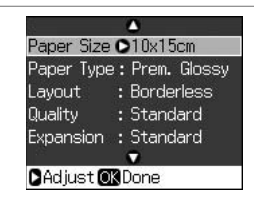

Izberite ustrezne nastavitve tiskanja.

Odaberite odgovarajuće postavke za ispis.

Одберете ги соодветните поставки за печатењето.

Izaberite odgovarajuća podešavanja štampanja.

Ø

Nastaviti morate **Paper Type** in **Paper Size**.

Provjerite jeste li podesili **Paper Type** i **Paper Size**.

Внимавајте да ги поставите **Paper Type** и **Paper Size**.

Uverite se da ste zadali vrednosti za **Paper Type** i **Paper Size**.

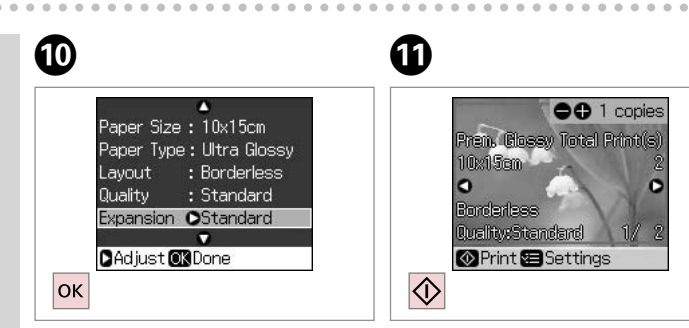

Dokončajte nastavitve. Završite s podešavanjem. Завршете го поставувањето. Završite podešavanje. Zaženite kopiranje. Započnite s kopiranjem. Почнете го копирањето. Započnite kopiranje.

### Optično branje na računalnik

Skeniranje na računalo

Сканирање во компјутер

Skeniranje na računar

#### Ø

3

Prepričajte se, da imate nameščeno programsko opremo za ta tiskalnik in da je povezan skladno z navodili na postru za začetek.

Provjerite jeste li instalirali softver za pisač na računalo i izvršili spajanje prema uputama na posteru "Počnite ovdje".

Погрижете се да го инсталирате софтверот за печатачот на компјутерот и да го поврзете следејќи ги инструкциите на постерот Почнете оттука.

Uverite se da ste na računar instalirali softver za ovaj štampač i da ste ga priključili prateći uputstva data na posteru "Započnite ovde".

# 1 □ → 20

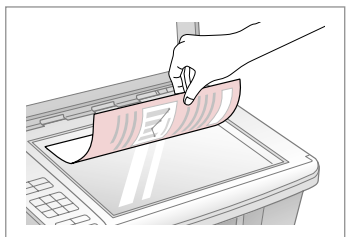

Izvirnik namestite vodoravno. Izvornik postavite vodoravno. Ставете го оригиналот хоризонтално. Postavite original horizontalno.

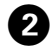

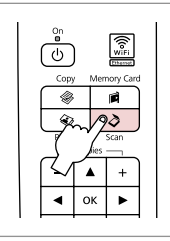

Vnesite način Scan. Pokrenite način rada Scan. Активирајте го режимот Scan. Pređite u režim Scan.

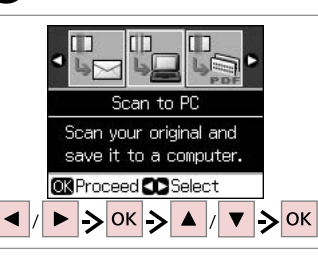

Izberite predmet in nato osebni računalnik.

Odaberite stavku i zatim računalo. Одберете ставка, а потоа компјутер. Izaberite neku stavku, a zatim i računar.

### Ø

Ko izberete osebni računalnik, programska oprema za optično branje na vašem osebnem računalniki samodejno začne optično branje. Za podrobnosti si oglejte Navodila za uporabo na internetu.

Nakon odabira računala, softver Vašeg računala automatski počinje skeniranje. U vezi pojedinosti, pogledajte Korisnički vodič na Internetu.

Откако ќе одберете компјутер, софтверот за сканирање на компјутерот автоматски почнува да сканира. За повеќе информации видете во електронското Упатство за корисникот.

Nakon izbora računara, njegov softver za skeniranje automatski započinje skeniranje. Za informacije pogledajte Korisnički vodič.

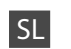

#### Način Copy

| kopije     | 1 do 99                    |
|------------|----------------------------|
| Color, B&W | Color, B&W                 |
| Layout     | With Border, Borderless *1 |

#### Restavitve tiskanja

| Reduce/Enlarge | Actual, Auto Fit Page                                                  |
|----------------|------------------------------------------------------------------------|
| Paper Size     | A4, 10 × 15 cm, 13 × 18 cm                                             |
| Paper Type     | Plain Paper, Matte, Prem. Glossy, Ultra<br>Glossy, Glossy, Photo Paper |
| Quality        | Draft, Standard, Best                                                  |
| Density        | -4 do +4                                                               |
| Expansion *2   | Standard, Medium, Minimum                                              |

### 🀼 Photo način

Restavitve tiskanja

| Paper Size   | $10 \times 15$ cm, $13 \times 18$ cm, A4                  |
|--------------|-----------------------------------------------------------|
| Paper Type   | Prem. Glossy, Ultra Glossy, Glossy, Photo<br>Paper, Matte |
| Layout       | Borderless * <sup>1</sup> , With Border                   |
| Quality      | Standard                                                  |
| Expansion *2 | Standard, Medium, Minimum                                 |

- \*1 Slika se rahlo poveča in obreže, tako da zapolni list papirja. Kakovost natisa je lahko slabša na vrhu in na dnu izpisa oz. to območje se lahko med tiskanjem razmaže.
- \*2 Določite, za koliko naj se slika razširi za tiskanje fotografij brez robov.

# 👌 Scan način

Scan to PC, Scan to PDF, Scan to Email

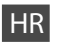

### Način rada Copy

| broj kopija | 1 do 99                    |
|-------------|----------------------------|
| Color/B&W   | Color, B&W                 |
| Layout      | With Border, Borderless *1 |

#### Postavke za ispis

| Reduce/Enlarge | Actual, Auto Fit Page                                                  |
|----------------|------------------------------------------------------------------------|
| Paper Size     | A4, 10 × 15 cm, 13 × 18 cm                                             |
| Paper Type     | Plain Paper, Matte, Prem. Glossy, Ultra<br>Glossy, Glossy, Photo Paper |
| Quality        | Draft, Standard, Best                                                  |
| Density        | -4 do +4                                                               |
| Expansion *2   | Standard, Medium, Minimum                                              |

# ✓ Način rada Photo✓ Postavke ispisa

| Paper Size   | $10 \times 15$ cm, $13 \times 18$ cm, A4                  |
|--------------|-----------------------------------------------------------|
| Paper Type   | Prem. Glossy, Ultra Glossy, Glossy, Photo<br>Paper, Matte |
| Layout       | Borderless *1, With Border                                |
| Quality      | Standard                                                  |
| Expansion *2 | Standard, Medium, Minimum                                 |

- \*1 Slika koju ispisujete bit će malo uvećana i obrezana kako bi ispunila cijeli list papira. U gornjem ili donjem dijelu ispisanog područja može doći do smanjenja kakvoće ispisa, ili može doći do mrljanja boja u cjelokupnom području ispisa.
- \*2 Odaberite iznos za koji želite da vaša slika bude proširena pri ispisu fotografija bez obruba.

### Scan način rada

Scan to PC, Scan to PDF, Scan to Email

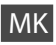

#### 🛞 Сору режим за копирање

| copies    | 1 до 99                    |
|-----------|----------------------------|
| Color/B&W | Color, B&W                 |
| Layout    | With Border, Borderless *1 |

#### 若 Поставки за печатење

| Reduce/Enlarge | Actual, Auto Fit Page                                                  |
|----------------|------------------------------------------------------------------------|
| Paper Size     | A4, 10 $\times$ 15 cm, 13 $\times$ 18 cm                               |
| Paper Type     | Plain Paper, Matte, Prem. Glossy, Ultra<br>Glossy, Glossy, Photo Paper |
| Quality        | Draft, Standard, Best                                                  |
| Density        | -4 до +4                                                               |
| Expansion *2   | Standard, Medium, Minimum                                              |

# 🚱 Photo режим

若 Поставки за печатење

| Paper Size   | 10 × 15 cm, 13 × 18 cm, A4                                |
|--------------|-----------------------------------------------------------|
| Paper Type   | Prem. Glossy, Ultra Glossy, Glossy, Photo<br>Paper, Matte |
| Layout       | Borderless * <sup>1</sup> , With Border                   |
| Quality      | Standard                                                  |
| Expansion *2 | Standard, Medium, Minimum                                 |

- \*1 Сликата малку се зголемува и отсекува за да ја собере на листот хартија. При печатењето, квалитетот на отпечатеното може да биде послаб најгоре и најдолу, или површината може да е размачкана.
- \*2 Изберете колку ќе се прошири сликата при печатење фотографии без рабови.

Scan режим за сканирање

Scan to PC, Scan to PDF, Scan to Email

# SR

#### Režim Copy

| Broj kopija | 1 do 99                    |
|-------------|----------------------------|
| Color/B&W   | Color, B&W                 |
| Layout      | With Border, Borderless *1 |

#### Rostavke štampanja

| Reduce/Enlarge | Actual, Auto Fit Page                                                  |
|----------------|------------------------------------------------------------------------|
| Paper Size     | A4, 10 $\times$ 15 cm, 13 $\times$ 18 cm                               |
| Paper Type     | Plain Paper, Matte, Prem. Glossy, Ultra<br>Glossy, Glossy, Photo Paper |
| Quality        | Draft, Standard, Best                                                  |
| Density        | -4 do +4                                                               |
| Expansion *2   | Standard, Medium, Minimum                                              |

#### 🐼 Režim Photo

Postavke štampanja

| Paper Size   | $10 \times 15$ cm, $13 \times 18$ cm, A4                  |
|--------------|-----------------------------------------------------------|
| Paper Type   | Prem. Glossy, Ultra Glossy, Glossy, Photo<br>Paper, Matte |
| Layout       | Borderless * <sup>1</sup> , With Border                   |
| Quality      | Standard                                                  |
| Expansion *2 | Standard, Medium, Minimum                                 |

- \*1 Slika je malo uvećana i opsečena da bi ispunila list papira. Kvalitet štampe može opasti u gornjem ili donjem delu otiska ili se površina može razmazati pri štampanju.
- \*2 Izaberite stepen proširivanja slike pri štampanju fotografija bez ivica.

### Režim Scan

Scan to PC, Scan to PDF, Scan to Email

Tiskanje s pomnilniške kartice Ispis s memorijske kartice Печатење од мемориски картички Štampanje sa memorijske kartice

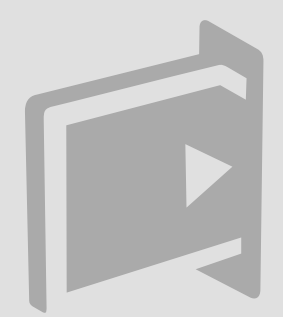

Tiskanje fotografij Ispis fotografija Печатење фотографии Štampanje fotografija

# 10 □ → 16

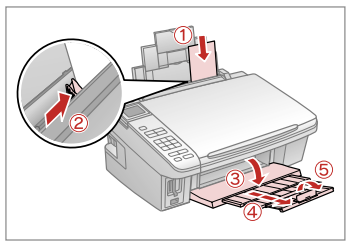

Vstavite papir za fotografije. Umetnite fotografski papir. Ставете фотографска хартија. Ubacite foto papir.

6

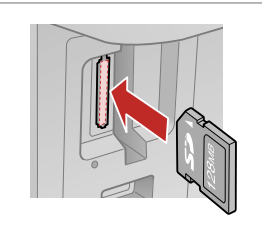

18

Vstavite pomnilniško kartico. Umetnite memorijsku karticu. Вметнете мемориска картичка. Ubacite memorijsku karticu.

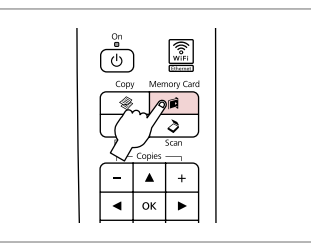

3

Odprite način Memory Card. Uđite u način rada Memory Card. Активирајте го режимот Memory Card.

Uđite u režim Memory Card.

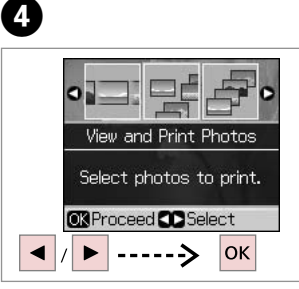

Izberite View and Print Photos. Odaberite View and Print Photos. Изберете View and Print Photos. Izaberite View and Print Photos.

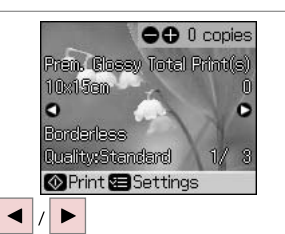

Izberite fotografijo. Odaberite fotografiju. Изберете φοτοграφија. Izaberite fotografiju.

### Ø

2

Fotografijo lahko obrežete in povečate. Pritisnite na <sup>™</sup>⊕ in opravite nastavitve.

Fotografiju možete rezati i povećati. Pritisnite  $\frac{1}{2}$  i podesite potrebne postavke.

Може да ја отсечете и зголемите фотографијата. Притиснете <sup>€7</sup>/⊕ и одредете ги поставките.

Fotografiju možete da opsečete i uvećate. Pritisnite <sup>™</sup>/⊕ i obavite podešavanja.

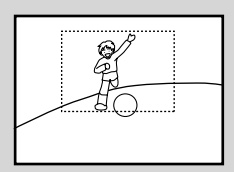

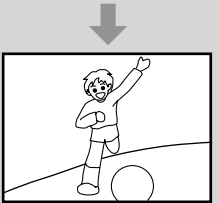

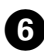

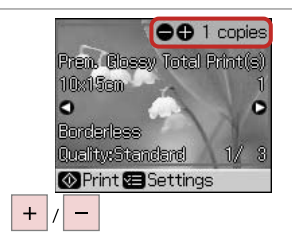

Nastavite število kopij. Namjestite broj kopija. Одредете број копии. Podesite broj kopija.

#### Ø

Če želite izbrati več fotografij, ponovite koraka 🕤 in 🙃.

Za odabir dodatnih fotografija, ponovite korake 🕤 i 🙃.

За да одберете уште фотографии, повторете ги чекорите 🧿 и **б**.

Da biste izabrali više fotografija, ponovite korake br. **5** i **6**.

| 1      |                               | Copies | _           | 1 |
|--------|-------------------------------|--------|-------------|---|
|        | -                             |        | +           |   |
|        | ٩                             | ок     | •           |   |
| $\sim$ | <b>2<sup>:</sup>≡</b><br>Menu | ¥      | 5<br>Back   |   |
|        | ir<br>Stop/Clea               |        | ™æ<br>Start |   |

Odprite meni za nastavitve tiskanja.

Otvorite izbornik postavki ispisa.

Отворете го менито за поставки на печатењето.

OO 1 copies

C

1/

Ultina Glosey, Total Print(s)

Uđite u meni za podešavanje štampanja.

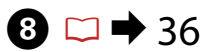

| Paper Ty | pe:Prem. Glossy |
|----------|-----------------|
| Layout   | : Borderless    |
| Quality  | : Standard      |
| Date     | : Off           |
|          | •               |

Izberite ustrezne nastavitve tiskanja.

Odaberite odgovarajuće postavke za ispis.

Одберете ги соодветните поставки за печатењето.

Izaberite odgovarajuća podešavanja štampanja.

Ø

Nastaviti morate **Paper Type** in **Paper Size**.

Provjerite jeste li podesili **Paper Type** i **Paper Size**.

Внимавајте да ги поставите **Paper Type** и **Paper Size**.

Uverite se da ste zadali vrednosti za **Paper Type** i **Paper Size**.

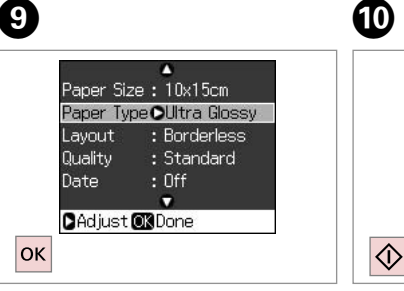

Dokončajte nastavitve. Završite s podešavanjem. Завршете го поставувањето. Završite podešavanje. Zaženite tiskanje. Započnite s ispisom. Почнете го печатењето. Započnite štampanje.

10x15em

Borderless

Quality:Standard

🐼 Print 🖼 Settings

0

Tiskanje s kazalne pole

lspis s kontaktne kopije

Печатење од индексен лист

Štampanje sa indeksne strane

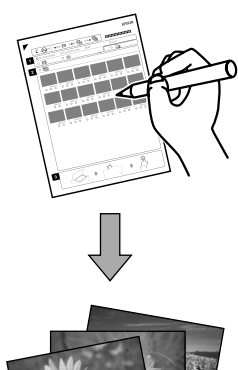

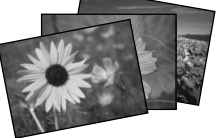

Fotografije lahko natisnete s kazalno polo formata A4. Najprej natisnite kazalno polo, označite fotografije, ki jih želite natisniti, nato poskenirajte kazalno polo.

Možete ispisivati fotografije koristeći A4 kontaktnu kopiju. Prvo ispišite kontaktnu kopiju, označite fotografije koje želite ispisati, i zatim skenirajte kontaktnu kopiju za ispis fotografija.

Може да печатите фотографии со индексен лист А4. Првин испечатете индексен лист, означете ги фотографиите што сакате да ги испечатите, а потоа сканирајте го индексниот лист за да ги испечатите фотографиите.

Možete štampati fotografije koristeći indeksnu stranu formata A4. Najpre odštampajte indeksnu stranu, označite fotografije koje želite da štampate, pa je zatim skenirajte da biste odštampali fotografije.

4

# 10 □ → 16

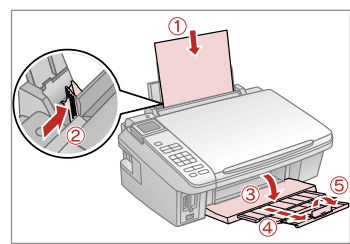

Vstavite navaden papir A4. Umetnite obični papir formata A4. Ставете обична хартија A4. Ubacite običan papir formata A4.

| <b>□ →</b> 18 |  |
|---------------|--|
|---------------|--|

2

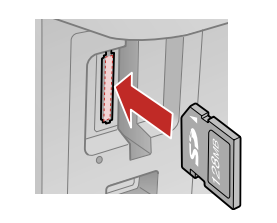

Vstavite pomnilniško kartico. Umetnite memorijsku karticu. Вметнете мемориска картичка. Ubacite memorijsku karticu.

| on<br>O |        | (fo Fi<br>Wifi |  |
|---------|--------|----------------|--|
|         | Men    | iony Caro      |  |
| 7       | Copies | scan<br>+      |  |
| •       | ок     | •              |  |

3

Odprite način Memory Card. Uđite u način rada Memory Card. Активирајте го режимот Memory Card.

Uđite u režim Memory Card.

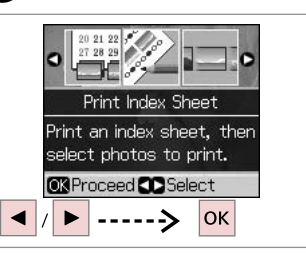

lzberite **Print Index Sheet**. Odaberite **Print Index Sheet**. Изберете **Print Index Sheet**. Izaberite **Print Index Sheet**.

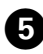

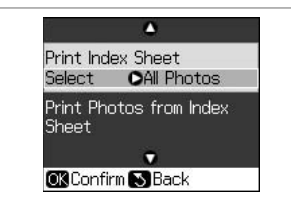

| 1               | ۵          |
|-----------------|------------|
| Print Index     | All Photos |
| Select <b>(</b> | Latest 30  |
| Print Photo     | Latest 60  |
| Sheet           | Latest 90  |
| OK Done S       | Cancel     |

Prepričajte se, da je poudarjeno Select.

Budite sigurni je li označeno Select. Внимавајте да е нагласено **Select**. Uverite se da je stavka Select istaknuta.

Določite obseg fotografij. Odaberite raspon fotografija. Одберете опсег фотографии. Izaberite opseg fotografija.

~ Print Index Sheet OLatest 30 Select. Print Photos from Index Sheet . OK Confirm S Back ок  $\bigcirc$ ---->

Natisnite list s kazalom. Ispišite kontaktnu kopiju. Испечатете го индексниот лист. Odštampajte indeksnu stranu.

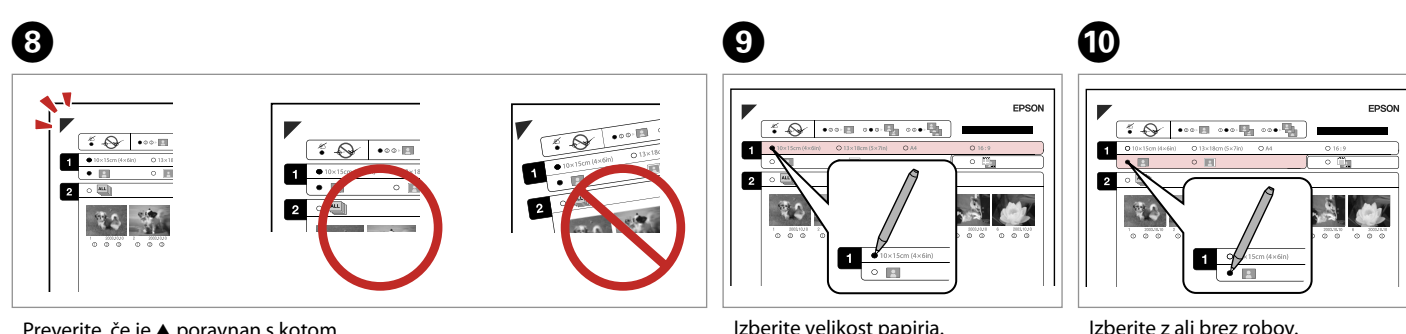

Preverite, če je ▲ poravnan s kotom. Oznaka ▲ treba biti poravnata s kutom lista. Проверете дали ▲ е порамнето со аголот. Proverite da li je ▲ poravnat sa uglom strane. Izberite velikost papirja. Odaberite veličinu papira. Изберете големина на хартијата. Izaberite veličinu papira.

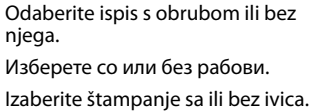

njega.

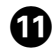

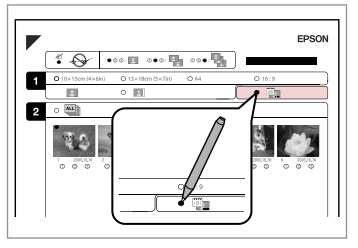

Izberite tiskanje z datumom.

Odaberite ispis sa li bez datuma nastanka fotografije.

Одберете дали да се печати со датум.

Izaberite štampanje datuma na fotografiji.

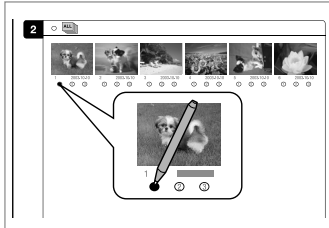

Izberite število kopij. Odaberite broj kopija. Одберете број копии. Izaberite broj kopija.

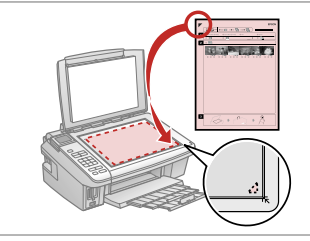

List s kazalom obrnite navzdol. Kontaktnu kopiju uložite licem prema dolje.

Ставете го индексниот лист со лицето надолу.

Postavite indeksnu stranu licem nadole.

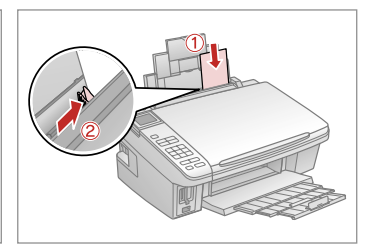

Vstavite papir za fotografije. Umetnite fotografski papir. Ставете фотографска хартија. Ubacite foto papir.

Ð

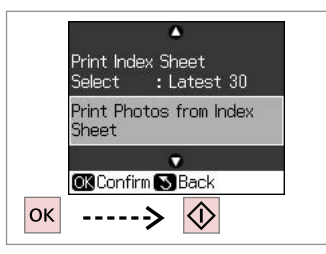

Natisnite fotografije z lista s kazalom.

lspišite fotografije s kontaktne kopije.

Испечатете ги фотографиите од индексниот лист.

Odštampajte fotografije sa indeksne strane.

#### Ø

Fotografije lahko tiskate na Ultra Glossy Photo Paper (Papir za fotografije z izredno svetlečim premazom), Premium Glossy Photo Paper (Prvovrstni papir s svetlečim premazom) ali Premium Semigloss Photo Paper (Prvovrstni papir s polsvetlečim premazom).

B

Fotografije možete ispisivati na Ultra Glossy Photo Paper (Ultra sjajni fotografski papir), Premium Glossy Photo Paper (Premium sjajni fotografski papir), ili Premium Semigloss Photo Paper (Premium polusjajni fotografski papir).

Фотографиите може да ги печатите на Ultra Glossy Photo Paper (Ултрасјајна фотографска хартија), Premium Glossy Photo Paper (Првокласна сјајна фотографска хартија) или Premium Semigloss Photo Paper (Првокласна полусјајна фотографска хартија).

Fotografije možete štampati na papirima Ultra Glossy Photo Paper (Ultra sjajni foto papir), Premium Glossy Photo Paper (Premium sjajni foto papir) ili Premium Semigloss Photo Paper (Premium polusjajni foto papir).

Tiskanje iz USB pomnilniškega ključa

Ispis s izmjenjive USB memorije

Печатење од USBмеморија

Štampanje sa USB Flash memorije

# 10 □ → 16

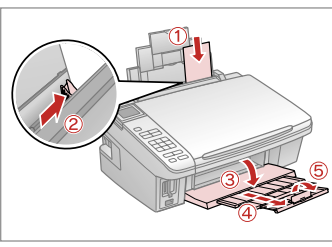

Vstavite papir za fotografije. Umetnite fotografski papir. Ставете фотографска хартија. Ubacite foto papir.

18

Odstranite. Uklonite. Извадете. Izvadite.

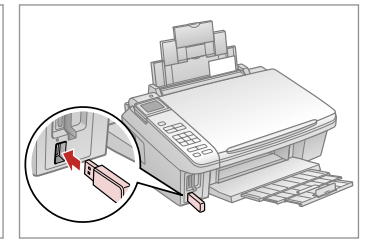

Vstavite USB pomnilniški ključ. Umetnite USB memoriju. Вметнете USB-меморија. Ubacite USB Flash memoriju.

4

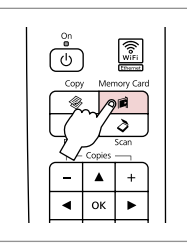

Odprite način Memory Card.

Uđite u način rada Memory Card.

Активирајте го режимот Memory Card.

Uđite u režim Memory Card.

Ø

Po koraku ④, sledite korakom za tiskanje s pomnilniške kartice. □ → 30, 32

Nakon koraka ④, slijedite korake za ispis s memorijske kartice. □ → 30, 32

По чекорот (), повторете ги постапките за печатење од мемориска картичка. — → 30, 32

Nakon koraka br. ④ pratite korake koji se odnose na štampanje sa memorijske kartice.  $\square \Rightarrow 30, 32$ 

### Ø

Format medija naj bo združljiv s formatom medija na pomnilniški kartici.

3

Format medija mora biti kompatibilan s formatom medija na memorijskoj kartici.

Форматот на медиумот треба да е соодветен со форматот на медиумите на мемориската картичка.

Korišćeni format medija mora biti kompatibilan sa formatom medija na memorijskoj kartici.

# Seznam menijev Popis izbornika Мени Lista menija

| SL | ⇒ | 36 |
|----|---|----|
| HR | ➡ | 36 |
| MK | ➡ | 37 |
| SR | ➡ | 37 |

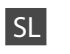

### Način Memory Card

| View and Print Photos |
|-----------------------|
| Print All Photos      |
| Print by Date         |
| Print Index Sheet     |
| Slide Show            |

#### Restavitve tiskanja

| Paper Size       | $10 \times 15$ cm, $13 \times 18$ cm, 16:9 wide, A4                    |
|------------------|------------------------------------------------------------------------|
| Paper Type       | Prem. Glossy, Ultra Glossy, Glossy, Photo<br>Paper, Plain Paper, Matte |
| Layout           | Borderless * <sup>1</sup> , With Border                                |
| Quality          | Standard, Best                                                         |
| Expansion *2     | Standard, Medium, Minimum                                              |
| Date             | Off, yyyy.mm.dd, mm.dd.yyyy, dd.<br>mm.yyyy                            |
| Bidirectional *3 | On, Off                                                                |

- \*1 Slika se rahlo poveča in obreže, tako da zapolni list papirja. Kakovost natisa je lahko slabša na vrhu in na dnu izpisa oz. to območje se lahko med tiskanjem razmaže.
- \*2 Določite, za koliko naj se slika razširi za tiskanje fotografij brez robov.
- \*3 Izberite On za povečanje hitrosti tiskanja. Izberite Off za boljšo kakovost tiskanja (tiskanje je lahko počasnejše).

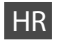

### Račin rada Memory Card

| View and Print Photos |
|-----------------------|
| Print All Photos      |
| Print by Date         |
| Print Index Sheet     |
| Slide Show            |

#### ✓ Postavke za ispis

| Paper Size       | $10{\times}15$ cm, $13{\times}18$ cm, 16:9 wide, A4                    |
|------------------|------------------------------------------------------------------------|
| Paper Type       | Prem. Glossy, Ultra Glossy, Glossy, Photo<br>Paper, Plain Paper, Matte |
| Layout           | Borderless * <sup>1</sup> , With Border                                |
| Quality          | Standard, Best                                                         |
| Expansion *2     | Standard, Medium, Minimum                                              |
| Date             | Off, yyyy.mm.dd, mm.dd.yyyy, dd.<br>mm.yyyy                            |
| Bidirectional *3 | On, Off                                                                |

- \*1 Slika koju ispisujete bit će malo uvećana i obrezana kako bi ispunila cijeli list papira. U gornjem ili donjem dijelu ispisanog područja može doći do smanjenja kakvoće ispisa, ili može doći do mrljanja boja u cjelokupnom području ispisa.
- \*2 Odaberite iznos za koji želite da vaša slika bude proširena pri ispisu fotografija bez obruba.
- \*3 Odaberite On kako biste povećali brzinu ispisa. Odaberite Off kako biste poboljšali kakvoću ispisa (ali uz manju brzinu ispisa).
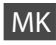

## Memory Card - режим

| View and Print Photos |
|-----------------------|
| Print All Photos      |
| Print by Date         |
| Print Index Sheet     |
| Slide Show            |

#### 若 Поставки за печатење

| Paper Size       | $10{\times}15$ cm, $13{\times}18$ cm, 16:9 wide, A4                    |
|------------------|------------------------------------------------------------------------|
| Paper Type       | Prem. Glossy, Ultra Glossy, Glossy, Photo<br>Paper, Plain Paper, Matte |
| Layout           | Borderless *1, With Border                                             |
| Quality          | Standard, Best                                                         |
| Expansion *2     | Standard, Medium, Minimum                                              |
| Date             | Off, yyyy.mm.dd, mm.dd.yyyy, dd.<br>mm.yyyy                            |
| Bidirectional *3 | On, Off                                                                |

- \*1 Сликата малку се зголемува и отсекува за да ја собере на листот хартија. При печатењето, квалитетот на отпечатеното може да биде послаб најгоре и најдолу, или површината може да е размачкана.
- \*2 Изберете колку ќе се прошири сликата при печатење фотографии без рабови.
- \*3 Одберете Оп за да ја зголемите брзината на печатење. Одберете Off за подобар квалитет на испечатеното (но фотографиите ќе се печатат побавно).

# SR

## Režim Memory Card

| View and Print Photos |
|-----------------------|
| Print All Photos      |
| Print by Date         |
| Print Index Sheet     |
| Slide Show            |
|                       |

#### Postavke štampanja

| Paper Size       | $10 \times 15$ cm, $13 \times 18$ cm, 16:9 wide, A4                    |
|------------------|------------------------------------------------------------------------|
| Paper Type       | Prem. Glossy, Ultra Glossy, Glossy, Photo<br>Paper, Plain Paper, Matte |
| Layout           | Borderless *1, With Border                                             |
| Quality          | Standard, Best                                                         |
| Expansion *2     | Standard, Medium, Minimum                                              |
| Date             | Off, yyyy.mm.dd, mm.dd.yyyy, dd.<br>mm.yyyy                            |
| Bidirectional *3 | On, Off                                                                |

- \*1 Slika je malo uvećana i opsečena da bi ispunila list papira. Kvalitet štampe može opasti u gornjem ili donjem delu otiska ili se površina može razmazati pri štampanju.
- \*2 Izaberite stepen proširivanja slike pri štampanju fotografija bez ivica.
- \*3 Izaberite On da povećate brzinu štampanja. Izaberite Off da povećate kvalitet štampanja (ali će se fotografije štampati sporije).

Način Setup (vzdrževanje) Način rada Setup (Održavanje) Setup - режим за поставување (Одржување) Setup režim (Održavanje)

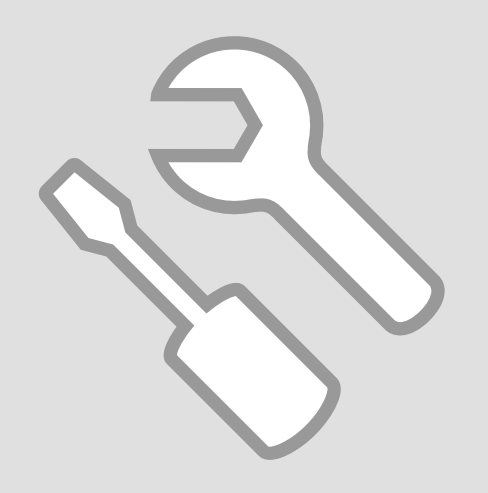

## Preverjanje stanja kartuše s črnilom

Provjera stanja spremnika tinte

Проверка на состојбата на касетите со мастило

Provera statusa kertridža

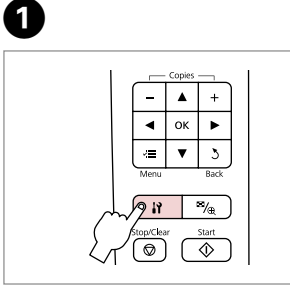

Vnesite načinSetup. Pokrenite način rada Setup. Активирајте го режимот Setup. Predite u režim Setup. lzberite **Ink Levels**. Odaberite **Ink Levels**. Изберете **Ink Levels**. Izaberite **Ink Levels**.

►

Ink Levels

replace ink cartridges.

ок

Check ink levels or

OK Proceed CD Select

---->

2

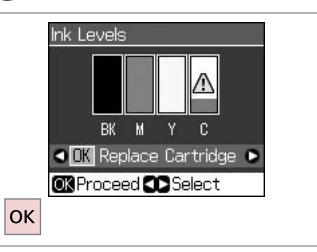

Dokončajte. Završite. Завршете. Završite.

3

| ВК   | М         | Y      | С           |                           |
|------|-----------|--------|-------------|---------------------------|
| Črna | Vijolična | Rumena | Ciano modra | Črnila je malo.           |
| Crna | Purpurna  | Žuta   | Azurna      | Razina tinte je<br>niska. |
| Црна | Розова    | Жолта  | Тиркизна    | Мастилото е при<br>крај.  |
| Crna | Ružičasta | Žuta   | Tirkizna    | Mastilo je<br>potrošeno.  |

Ø

Pri koraku ③ lahko kartuše zamenjate čeprav niso iztrošene. To operacijo lahko tudi zaženete z vnosom načina ∦ Setup, Maintenance, in nato Cartridge Replacement. Glejte navodila za zamenjavo kartuš. 💴 ➡ 56

Na prikazu u koraku 3, možete odabrati zamjenu spremnika za tintu čak i kada nisu potrošeni. Ovaj postupak možete započeti odabirom načina rada 13 Setup, **Maintenance**, a zatim **Cartridge Replacement**. Pogledajte upute za zamjenu spremnika tinte.  $\Box \Rightarrow 56$ 

На екранот во чекор ③ може да изберете да ги смените касетите со мастило дури и ако не се потрошени. Може да ја почнете постапката и со влегување во режимот № Setup, **Maintenance**, а потоа **Cartridge Replacement**. Видете го упатството за менување касети со мастило.  $\square \Rightarrow 56$ 

Na ekranu, u koraku br. ③, možete izabrati zamenu kertridža čak i ako oni nisu ispražnjeni. Ovu operaciju možete započeti prelaskom u režim № Setup, biranjem stavke **Maintenance**, a zatim **Cartridge Replacement**. Pogledajte uputstvo za zamenu kertridža.  $\Box \Rightarrow 56$ 

## Ø

Epson ne more jamčiti za kakovost ali zanesljivost neoriginalnega črnila. Če namestite neoriginalne kartuše, se stanje kartuše morda ne izpiše.

Epson ne može jamčiti kvalitetu ili pouzdanost tinte koja nije originalna. Ako su instalirani spremnici tinte koji nisu originalni, moguće je da se stanje spremnika tinte ne prikaže.

Epson не може да гарантира за квалитетот или исправноста на неоригинално мастило. Состојбата на касетите може да не се прикаже ако се ставени касети со неоригинално мастило.

Epson ne može da garantuje kvalitet i pouzdanost neoriginalnih mastila. Ako postavite kertridž koji nije originalan, njegov status možda neće biti prikazan. Pregled/čiščenje tiskalne glave

Provjera/čišćenje glave pisača

Проверка и чистење на главата за печатење

Provera/čišćenje glave za štampanje

#### Ø

Pri čiščenju tiskalne glave se uporablja črnilo, zato glavo očistite le, če se zmanjša kakovost.

Pri čišćenju glave pisača troši se tinta iz svih spremnika, stoga je čistite samo u slučaju smanjenja kakvoće ispisa.

При чистењето на главата за печатење се троши мастило, затоа чистете ја само ако ослабел квалитетот.

Pri čišćenju glave za štampanje troši se mastilo iz svih kertridža, pa je treba čistiti samo ako opadne kvalitet štampe.

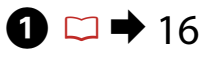

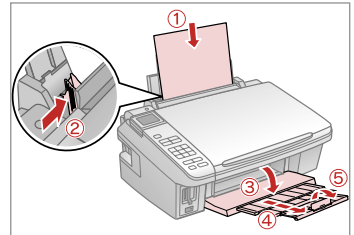

Vstavite navaden papir A4. Umetnite obični papir formata A4. Ставете обична хартија A4. Ubacite običan papir formata A4.

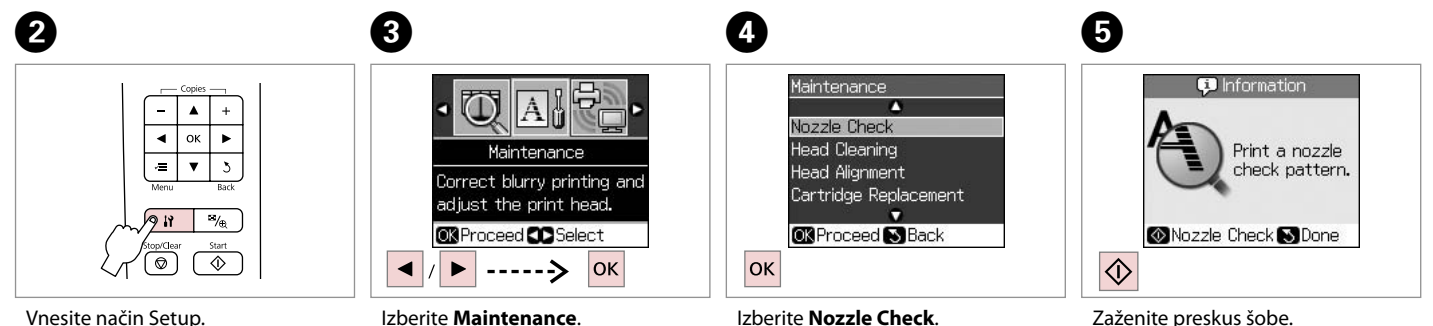

Vnesite način Setup. Pokrenite način rada Setup. Активирајте го режимот Setup. Pređite u režim Setup. Izberite **Maintenance**. Odaberite **Maintenance**. Изберете **Maintenance**. Izaberite **Maintenance**. Izberite **Nozzle Check**. Odaberite **Nozzle Check**. Изберете **Nozzle Check**. Izaberite **Nozzle Check**. Zaženite preskus šobe. Započnite s provjerom mlaznica. Почнете ја проверката на прскалките. Započnite proveru mlaznica.

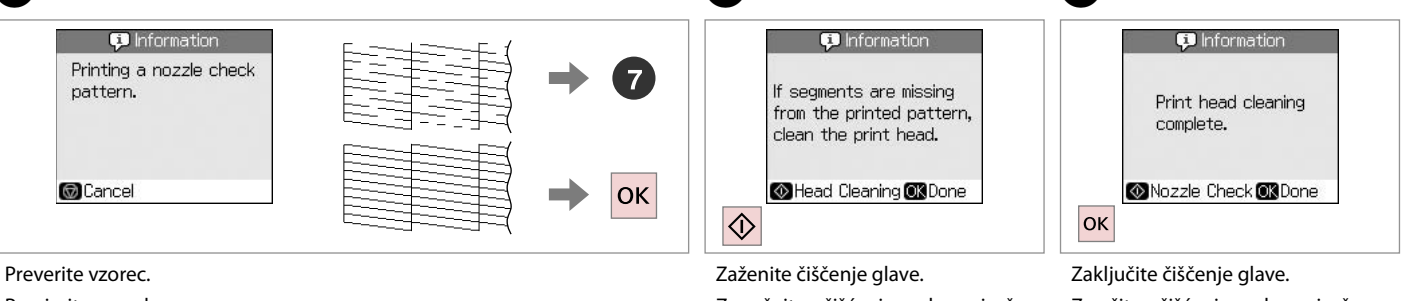

Provjerite uzorak.

Проверете ја шарата.

Proverite šablon.

Zaženite čiščenje glave. Započnite s čišćenjem glave pisača. Почнете го чистењето на главата. Započnite čišćenje glave.

Zaključite čišćenje glave. Završite s čišćenjem glave pisača. Завршете го чистењето на главата. Završite čišćenje glave.

8

## Ø

Če se po četrtem čiščenju kakovost ne izboljša, tiskalnik izključite vsaj za šest ur. Nato poskusite tiskalno glavo ponovno očistiti. Če se kakovost ne izboljša, se obrnite na službo za podporo strankam Epson.

Ako se kakvoća ispisa ne poboljša niti nakon četvrtog uzastopnog čišćenja, isključite pisač na barem šest sati. Nakon toga pokušajte ponovno očistiti glavu pisača. Ako se kakvoća nije poboljšala, obratite se Epson podršci.

Ако квалитетот не се подобри по четири чистења, исклучете го печатачот и почекајте најмалку шест часови. Потоа повторно обидете се да ја исчистите главата за печатење. Ако квалитетот сепак не се подобрува, контактирајте со одделот за поддршка на Epson.

Ako se kvalitet ne poboljša nakon četiri čišćenja, isključite štampač na bar šest sati. Zatim još jednom očistite glavu za štampanje. Ako kvalitet i dalje nije poboljšan, obratite se Epsonovoj podršci.

## Poravnava tiskalne glave

Poravnavanje glave pisača

Порамнување на главата за печатење

Poravnavanje glave za štampanje

# 1 □ → 16

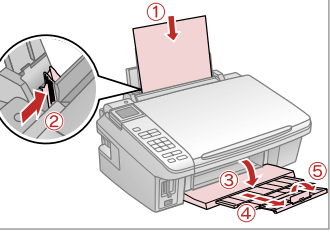

Vstavite navaden papir A4. Umetnite obični papir formata A4. Ставете обична хартија A4. Ubacite običan papir formata A4.

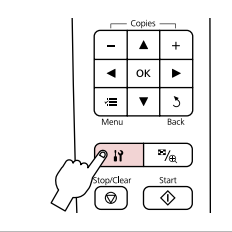

2

6

#1

Vnesite načinSetup. Pokrenite način rada Setup. Активирајте го режимот Setup. Pređite u režim Setup.

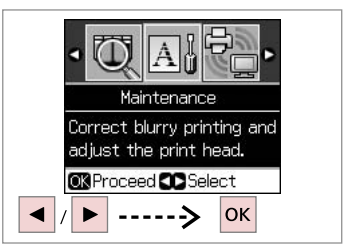

Izberite **Maintenance**. Odaberite **Maintenance**. Изберете **Maintenance**. Izaberite **Maintenance**.

Head Alignment

Adjust ONDone

Find pattern

with the best

alignment and

►

enter the

number.

#104

#3: 4

3

7

3

Ш

4

5

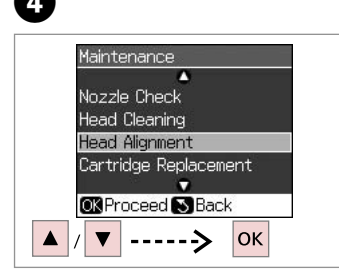

Izberite **Head Alignment**. Odaberite **Head Alignment**. Изберете **Head Alignment**. Izaberite **Head Alignment**.

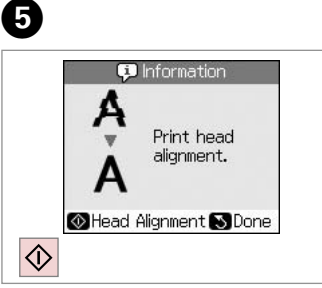

Natisnite vzorce. Ispišite uzorke. Отпечатете ги шарите. Odštampajte šablone. Izberite najbolj poln vzorec. Odaberite najpotpuniji uzorak. Одберете ја најтемната шара. Izaberite najpuniji šablon. Izberite številko vzorca. Odaberite broj tog uzorka. Одберете го бројот на шарата. Izaberite broj tog šablona.

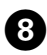

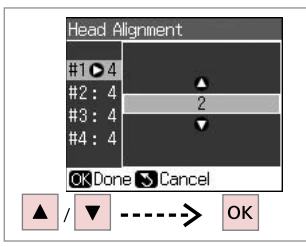

Vnesite številko.

Unesite broj.

Внесете го бројот.

Unesite broj.

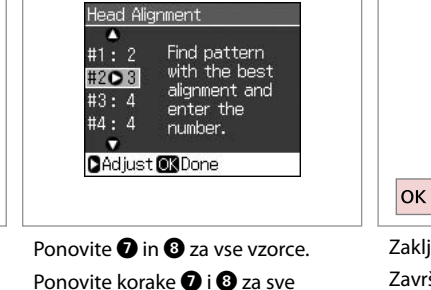

9

Ponovite () in () za vse vzorce. Ponovite korake () i () za sve uzorke. Повторете ги () и () за сите шари.

Ponovite 7 i 8 za sve šablone.

Zaključite poravnavo glave.

CAdjust OK Done

Head Alignment

Find pattern

with the best

alignment and

enter the

number.

#1: 2

#2:3

#3: 2

#402

.

D

Završite s poravnavanjem glave pisača.

Завршете го порамнувањето на главата за печатење.

Završite poravnavanje glave za štampanje.

45

## Nastavitev PictBridge

Postavljanje za PictBridge

Поставување на PictBridge

Konfigurisanje PictBridge veze

# 1 □ → 18

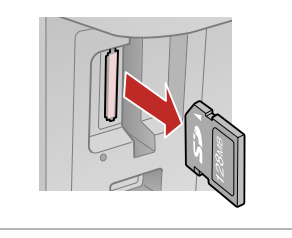

Odstranite. Uklonite. Извадете. Izvadite.

| 1             | Copies    |    |       |  |
|---------------|-----------|----|-------|--|
|               | -         | ۸  | +     |  |
|               | •         | ок | ٣     |  |
|               | Ŵ         | V  | 3     |  |
|               | Menu      |    | Back  |  |
| $\rightarrow$ | 9 11      |    | ™⁄⊕   |  |
| Ś             | Stop/Clea |    | Start |  |

2

6

Vnesite načinSetup. Pokrenite način rada Setup. Активирајте го режимот Setup. Pređite u režim Setup.

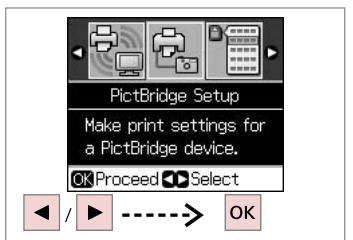

3

lzberite **PictBridge Setup**. Odaberite **PictBridge Setup**. Изберете **PictBridge Setup**. Izaberite **PictBridge Setup**.

**4** □ → 48

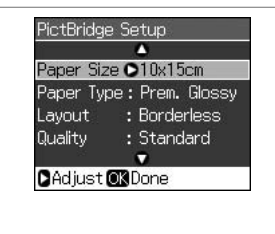

Izberite ustrezne nastavitve tiskanja.

Odaberite odgovarajuće postavke za ispis.

Одберете ги соодветните поставки за печатењето.

Izaberite odgovarajuća podešavanja štampanja.

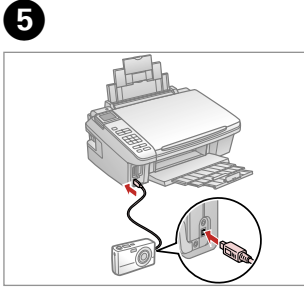

Priključite in vklopite fotoaparat. Priključite i uključite fotoaparat.

Поврзете и вклучете го фотоапаратот.

Povežite i uključite fotoaparat.

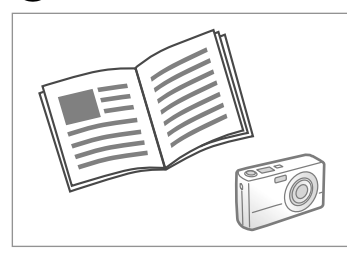

Za tiskanje glejte navodila za uporabo fotoaparata.

U priručniku fotoaparata pronađite upute za ispis.

За печатење, видете во упатството на фотоапаратот.

Za štampanje pogledajte uputstvo fotoaparata.

| Združljivost    | PictBridge                                             |
|-----------------|--------------------------------------------------------|
| Format datoteke | JPEG                                                   |
| Velikost slike  | od 80 $\times$ 80 do 9200 $\times$ 9200 slikovnih točk |

| Kompatibilnost  | PictBridge                        |
|-----------------|-----------------------------------|
| Format datoteke | JPEG                              |
| Veličina slike  | Od 80 × 80 do 9200 × 9200 piksela |

| Соодветност         | PictBridge                   |
|---------------------|------------------------------|
| Формат на фајловите | JPEG                         |
| Големина на сликите | 80 × 80 до 9200 × 9200 точки |

| Kompatibilnost | PictBridge                                           |
|----------------|------------------------------------------------------|
| Format fajla   | JPEG                                                 |
| Veličina slike | $80 \times 80$ piksela do 9200 $\times$ 9200 piksela |

## Ø

Določene kombinacije vrste papirja, velikosti in postavitve morda niso podprte za vse nastavitve tiskalnika in digitalnega fotoaparata.

Postoji mogućnost da određene kombinacije vrsta i veličina papira te izgleda stranice nisu podržane, ovisno o postavkama ovog pisača i fotoaparata.

Зависно од поставките на печатачот и на дигиталниот фотоапарат, некои комбинации на вид хартија, големина и изглед може да не се поддржани.

Neke kombinacije tipa, veličine i izgleda papira ne moraju biti podržane, što zavisi od postavki štampača i digitalnog fotoaparata.

#### Ø

Določene nastavitve digitalnega fotoaparata se morda ne pokažejo na rezultatu.

Neke od postavki fotoaparata možda neće biti uzete u obzir pri ispisu.

Некои од поставките на дигиталниот фотоапарат може да не се одразат на отпечатеното.

Neke postavke digitalnog fotoaparata se možda neće odraziti na otisak.

Seznam menijev Popis izbornika Мени Lista menija

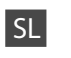

## Način Setup

| Ink Levels                  |                                                                               |  |  |
|-----------------------------|-------------------------------------------------------------------------------|--|--|
| Maintenance                 | Nozzle Check                                                                  |  |  |
|                             | Head Cleaning                                                                 |  |  |
|                             | Head Alignment                                                                |  |  |
|                             | Cartridge Replacement                                                         |  |  |
|                             | Language                                                                      |  |  |
|                             | Display 1-up with Info, 1-up<br>Format without Info, View<br>Thumbnail Images |  |  |
| Network Settings            | Za podrobnosti glejte Navodila za uporabo na internetu.                       |  |  |
| PictBridge Setup            | Za podrobnosti o nastavljanju<br>predmetov, glejte Seznam menijev.<br>➡ ➔ 36  |  |  |
| Select Location             | Group Select                                                                  |  |  |
| Restore Default<br>Settings | Network Settings, All except Network,<br>All Settings                         |  |  |

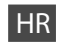

## 🔐 Način rada Setup

| Ink Levels                  |                                                                |                                                                |  |  |
|-----------------------------|----------------------------------------------------------------|----------------------------------------------------------------|--|--|
| Maintenance                 | Nozzle Check                                                   |                                                                |  |  |
|                             | Head Cleaning                                                  |                                                                |  |  |
|                             | Head Alignm                                                    | Head Alignment                                                 |  |  |
|                             | Cartridge Rep                                                  | placement                                                      |  |  |
|                             | Language                                                       |                                                                |  |  |
|                             | Display<br>Format                                              | 1-up with Info, 1-up<br>without Info, View<br>Thumbnail Images |  |  |
| Network Settings            | Na Internetu pogledajte svoj Korisnički<br>vodič.              |                                                                |  |  |
| PictBridge Setup            | Za detalje o postavkama, pogledajte<br>popis izbornika. □ ➡ 36 |                                                                |  |  |
| Select Location             | Group Select                                                   |                                                                |  |  |
| Restore Default<br>Settings | Network Settings, All except Network,<br>All Settings          |                                                                |  |  |

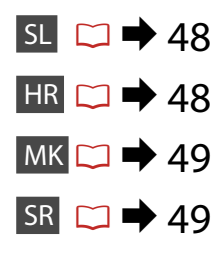

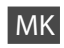

## Setup - режим

| Ink Levels                  |                                                                            |                                                                |  |
|-----------------------------|----------------------------------------------------------------------------|----------------------------------------------------------------|--|
| Maintenance                 | Nozzle Check                                                               |                                                                |  |
|                             | Head Cleanin                                                               | Head Cleaning                                                  |  |
|                             | Head Alignm                                                                | ent                                                            |  |
|                             | Cartridge Rep                                                              | Cartridge Replacement                                          |  |
|                             | Language                                                                   |                                                                |  |
|                             | Display<br>Format                                                          | 1-up with Info, 1-up<br>without Info, View<br>Thumbnail Images |  |
| Network Settings            | Видете во електронското Упатство за корисникот.                            |                                                                |  |
| PictBridge Setup            | За повеќе информации за ставките за<br>поставување, видете во Мени. 🖾 🕈 36 |                                                                |  |
| Select Location             | Group Select                                                               |                                                                |  |
| Restore Default<br>Settings | Network Settings, All except Network,<br>All Settings                      |                                                                |  |

# SR Režim Setup

| Ink Levels                  | ls                                                                 |                                                                |  |
|-----------------------------|--------------------------------------------------------------------|----------------------------------------------------------------|--|
| Maintenance                 | Nozzle Check                                                       |                                                                |  |
|                             | Head Cleanin                                                       | Head Cleaning                                                  |  |
|                             | Head Alignm                                                        | Head Alignment                                                 |  |
|                             | Cartridge Replacement                                              |                                                                |  |
|                             | Language                                                           |                                                                |  |
|                             | Display<br>Format                                                  | 1-up with Info, 1-up<br>without Info, View<br>Thumbnail Images |  |
| Network Settings            | Za detalje po                                                      | gledajte Korisnički vodič.                                     |  |
| PictBridge Setup            | Za detalje o podešavanju stavki<br>pogledajte listu menija. □ → 36 |                                                                |  |
| Select Location             | Group Select                                                       |                                                                |  |
| Restore Default<br>Settings | Network Settings, All except Network,<br>All Settings              |                                                                |  |

Reševanje težav Rješavanje problema Решавање проблеми Rešavanje problema

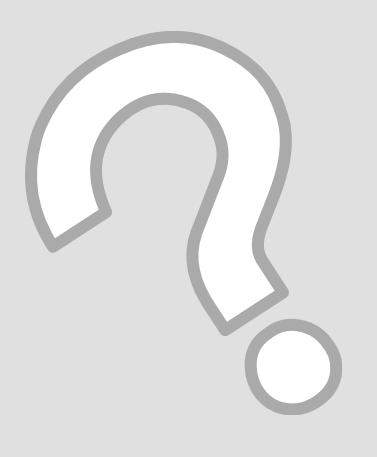

# Sporočila o napaki Poruke o pogreškama Пораки за грешки Poruke o greškama

| SL     | ▶ 52 |
|--------|------|
| HR 🗀   | 53   |
| MK 🛄   | ▶ 54 |
| SR 🗀 🗉 | ▶ 55 |

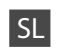

| Sporočila o napaki                                                                                                 | Rešitev                                                                                                    |
|----------------------------------------------------------------------------------------------------|----------------------------------------------------------------------------------------------------|
| Press the OK button to replace ink cartridges.                                                                     | Zamenjajte izčrpane kartuše. 🗀 🌩 56                                                                                                    |
| Paper jam. Open the scanner unit and remove the paper.                                                             | □ → 60                                                                                                    |
| Press the Start button to eject the paper inside. See your documentation.                                          |                                                                                                    |
| Paper is jammed in the printer. Turn off the printer, open the scanner unit, remove paper. See your documentation. | □ ➡ 61                                                                                                    |
| No photos could be recognized. Make sure photos are positioned correctly. See your documentation.                  | □ → 20                                                                                                    |
| A printer error has occurred. Turn off the printer, then press On button to turn on. See your documentation.       | lzklopite in nato ponovno vklopite tiskalnik. V tiskalniku ne sme<br>biti ostankov papirja. Če se sporočilo o napaki ponovi, se o težavi<br>posvetujte s podporo podjetja Epson.                                                              |
| A scanner error has occurred. See your documentation.                                                              | lzklopite in nato ponovno vklopite tiskalnik. Če se sporočilo o napaki ponovi, se o težavi posvetujte s podporo podjetja Epson.                                                                                                    |
| The printer's ink pads are nearing the end of their service life.<br>Please contact Epson support.                 | Obrnite se na službo za podporo Epson, da zamenjate blazinice<br>za črnilo, preden se izteče njihova življenjska doba. Ko se<br>blazinice za črnilo napolnijo, se tiskalnik ustavi, za nadaljevanje<br>tiskanja pa je potrebna podpora Epson. |
| The printer's ink pads are at the end of their service life. Please contact Epson support.                         | Obrnite se na službo za podporo Epson, da zamenjate blazinice za črnilo.                                                                                                    |
| Cannot recognize the memory card or disk.                                                                          | Prepričajte se, da ste pomnilniško kartico oz. disk namestili<br>pravilno. Če ste, preverite tudi, ali gre za težavo s kartico oz.<br>diskom in poskusite ponovno.                                                                            |
| Cannot recognize the device.                                                                                       | Prepričajte se, ali je povezana naprava pomnilnik.                                                                                                    |
| Communication error. Make sure the computer is connected.                                                          | Prepričajte se, ali je kabel pravilno povezan. Če se sporočilo<br>o napaki ponovi, se prepričajte, ali je programska oprema za<br>optično čitanje nameščena na računalnik in ali so nastavitve<br>programske opreme pravilne.                 |
| The combination of IP address and subnet mask is invalid. See your documentation.                                  | Za podrobnosti glejte Omrežje vodič v Navodila za uporabo na internetu.                                                                                                    |

| Poruke o pogreškama                                                                                                | Rješenje                                                                                                    |
|----------------------------------------------------------------------------------------------------|----------------------------------------------------------------------------------------------------|
| Press the OK button to replace ink cartridges.                                                                     | Zamijenite istrošeni spremnik tinte. 🖵 🌩 56                                                                                                    |
| Paper jam. Open the scanner unit and remove the paper.                                                             | □ ➡ 60                                                                                                    |
| Press the Start button to eject the paper inside. See your documentation.                                          |                                                                                                    |
| Paper is jammed in the printer. Turn off the printer, open the scanner unit, remove paper. See your documentation. | □ → 61                                                                                                    |
| No photos could be recognized. Make sure photos are positioned correctly. See your documentation.                  | □ → 20                                                                                                    |
| A printer error has occurred. Turn off the printer, then press On<br>button to turn on. See your documentation.    | Isključite pisač, a zatim ga ponovno uključite. Provjerite da li je<br>unutar pisača ostao zaglavljen papir. Ukoliko se poruka i dalje<br>ispisuje, obratite se Epson podršci.                                          |
| A scanner error has occurred. See your documentation.                                                              | Isključite pisač, a zatim ga ponovno uključite. Ukoliko se poruka i dalje ispisuje, obratite se Epson podršci.                                                                                                    |
| The printer's ink pads are nearing the end of their service life.<br>Please contact Epson support.                 | Kontaktirajte Epson podršku za zamjenu jastučića za tintu prije<br>kraja njihova vijeka trajanja. Kada se jastučići za tintu natope,<br>pisač se zaustavlja i potrebna je Epson podrška kako bi nastavio<br>ispisivati. |
| The printer's ink pads are at the end of their service life. Please contact Epson support.                         | Kontaktirajte Epson podršku za zamjenu jastučića za tintu.                                                                                                    |
| Cannot recognize the memory card or disk.                                                                          | Provjerite jesu li memorijska kartica ili disk pravilno umetnuti.<br>Ako jesu, provjerite postoji li nekakav problem s memorijskom<br>karticom ili diskom i pokušajte ponovno.                                          |
| Cannot recognize the device.                                                                                       | Provjerite je li spojeni uređaj namijenjen za pohranu.                                                                                                    |
| Communication error. Make sure the computer is connected.                                                          | Provjerite je li kabel pravilno ukopčan. Ako se poruka o pogrešci<br>i dalje pojavljuje, provjerite je li softver za skeniranje instaliran na<br>računalu i jesu li postavke softvera točne.                            |
| The combination of IP address and subnet mask is invalid. See your documentation.                                  | Pogledajte vodič Mrežni rad u Korisnički vodič na Internetu za<br>pojedinosti.                                                                                                    |

| Пораки за грешки                                                                                                   | Решение                                                                                                    |
|----------------------------------------------------------------------------------------------------|----------------------------------------------------------------------------------------------------|
| Press the OK button to replace ink cartridges.                                                                     | Заменете ги потрошените касети со мастило. 🗀 🌩 56                                                                                                    |
| Paper jam. Open the scanner unit and remove the paper.                                                             | □                                                                                                    |
| Press the Start button to eject the paper inside. See your documentation.                                          |                                                                                                    |
| Paper is jammed in the printer. Turn off the printer, open the scanner unit, remove paper. See your documentation. | □ ➡ 61                                                                                                    |
| No photos could be recognized. Make sure photos are positioned correctly. See your documentation.                  | □ → 20                                                                                                    |
| A printer error has occurred. Turn off the printer, then press On button to turn on. See your documentation.       | Исклучете го печатачот, па повторно вклучете го. Проверете да<br>нема хартија во печатачот. Ако сè уште се појавува порака за<br>грешка, јавете се на поддршката на Epson.                                                                             |
| A scanner error has occurred. See your documentation.                                                              | Исклучете го печатачот, па повторно вклучете го. Ако сè уште се појавува порака за грешка, јавете се на поддршката на Epson.                                                                                                    |
| The printer's ink pads are nearing the end of their service life.<br>Please contact Epson support.                 | Контактирајте со одделот за поддршка на Epson за да ги<br>смените перничињата за мастило пред крајот на нивниот<br>век. Кога перничињата за мастило се заситени, печатачот<br>запира и потребна е поддршка од Epson за да продолжите со<br>печатењето. |
| The printer's ink pads are at the end of their service life. Please contact Epson support.                         | Контактирајте со поддршката на Epson за да ги смените<br>перничињата со мастило.                                                                                                    |
| Cannot recognize the memory card or disk.                                                                          | Проверете дали мемориската картичка или преносниот диск<br>се правилно вметнати. Ако се правилно вметнати, проверете<br>дали има проблем со картичката или со дискот и обидете се<br>повторно.                                                         |
| Cannot recognize the device.                                                                                       | Проверете дали поврзаниот уред е преносна меморија.                                                                                                    |
| Communication error. Make sure the computer is connected.                                                          | Проверете дали кабелот е правилно поврзан. Ако пораката сè<br>уште се појавува, проверете дали на компјутерот е инсталиран<br>софтверот за сканирање и дали поставките на софтверот се<br>правилни.                                                    |
| The combination of IP address and subnet mask is invalid. See your documentation.                                  | Видете во водичот за Вмрежување во електронското Упатство<br>за корисникот за повеќе информации.                                                                                                    |

| Poruke o greškama                                                                                                  | Rešenje                                                                                                    |
|----------------------------------------------------------------------------------------------------|----------------------------------------------------------------------------------------------------|
| Press the OK button to replace ink cartridges.                                                                     | Zamenite ispražnjene kertridže. 🗁 🌩 56                                                                                                    |
| Paper jam. Open the scanner unit and remove the paper.                                                             | □ → 60                                                                                                    |
| Press the Start button to eject the paper inside. See your documentation.                                          |                                                                                                    |
| Paper is jammed in the printer. Turn off the printer, open the scanner unit, remove paper. See your documentation. | □ → 61                                                                                                    |
| No photos could be recognized. Make sure photos are positioned correctly. See your documentation.                  | □ → 20                                                                                                    |
| A printer error has occurred. Turn off the printer, then press On<br>button to turn on. See your documentation.    | lsključite štampač i ponovo ga uključite. Uverite se da u<br>štampaču nema papira. Ako poruka o grešci ne nestaje, obratite<br>se Epsonovoj podršci.                                                                |
| A scanner error has occurred. See your documentation.                                                              | lsključite štampač i ponovo ga uključite. Ako poruka o grešci ne nestaje, obratite se Epsonovoj podršci.                                                                                                    |
| The printer's ink pads are nearing the end of their service life.<br>Please contact Epson support.                 | Obratite se Epsonovoj podršci da biste zamenili upijače mastila<br>pre kraja njihovog radnog veka. Ako su upijači mastila zasićeni,<br>štampač se zaustavlja i potrebna je podrška Epsona za nastavak<br>štampanja. |
| The printer's ink pads are at the end of their service life. Please contact Epson support.                         | Za zamenu upijača se obratite podršci Epsona.                                                                                                    |
| Cannot recognize the memory card or disk.                                                                          | Uverite se da ste dobro postavili memorijsku karticu ili skladišni<br>disk. Ako jeste, proverite da li postoji neki problem sa karticom ili<br>diskom i probajte ponovo.                                            |
| Cannot recognize the device.                                                                                       | Uverite se da je priključen skladišni uređaj.                                                                                                    |
| Communication error. Make sure the computer is connected.                                                          | Uverite se da je kabl dobro priključen. Ako poruka o grešci ne<br>nestane, proverite da li je softver za skeniranje instaliran na<br>računar i da li je softver dobro podešen.                                      |
| The combination of IP address and subnet mask is invalid. See your documentation.                                  | Za detalje pogledajte odeljak Umrežavanje u Korisnički vodič.                                                                                                    |

## Zamenjava kartuš s črnilom

Zamjena spremnika tinte

Менување на касетите со мастило Zamena kertridža

- Varnostni ukrepi pri ravnanju s kartušami
- □ Tiskalne glave nikoli ne premikajte z roko.
- Nekaj črnila je uporabljenega iz vseh kartuš med naslednjimi deli: čiščenjem tiskalne glave in polnjenjem črnila pri nameščanju kartuše s črnilom.
- Količino črnila najboljše izkoristite, če kartušo odstranite samo takrat, ko jo lahko zamenjate. Lahko se zgodi, da kartuše z zelo malo črnila po ponovni vstavitvi ne bodo uporabne.
- Epson priporoča uporabo originalnih kartuš Epson. Epson ne more jamčiti za kakovost ali zanesljivost neoriginalnega črnila. Uporaba neoriginalnega črnila je lahko vzrok za škodo, ki jo garancija Epson ne krije in v določenih primerih povzroči nepravilno delovanje tiskalnika. Podatki o količini neoriginalnega črnila morda niso prikazani, uporaba neoriginalnega črnila pa se beleži za potrebe servisne podpore.
- Pred postopkom zamenjave se prepričajte, da imate na voljo novo kartušo. Ko enkrat začnete z zamenjavo kartuše, morate zaključiti vse korake v enem postopku.
- Iztrošene kartuše pustite v tiskalniku, dokler si ne priskrbite zamenjave. V nasprotnem primeru se lahko preostalo črnilo v tiskalni glavi posuši.
- Embalaže kartuše ne odpirajte, dokler niste pripravljeni na njeno namestitev v tiskalnik. Kartuša je vakuumsko zapakirana z namenom ohranitve zanesljivosti.
- Ostali izdelki, ki jih ne izdeluje družba Epson, lahko povzročijo škodo, ki jo garancije podjetja Epson ne zajemajo in lahko pod določenimi pogoji povzroči nenavadno delovanje tiskalnika.
- Med polnjenjem črnila ne izključite tiskalnika, ker s tem trošite črnilo.
- Ko je kartuša iztrošena, ne morete nadaljevati s tiskanjem, tudi če ostale kartuše še vedno vsebujejo črnilo.

Mjere opreza pri rukovanju spremnikom tinte

- D Nikada nemojte rukom pomicati glavu pisača.
- Tinta se troši iz svih spremnika tijekom sljedećih radnji: čišćenje glave pisača i njeno punjenje tintom kada je spremnik tinte instaliran.
- Za maksimalnu djelotvornost tinte, uklonite spremnik tinte samo kada ste ga spremni zamijeniti. Spremnici tinte u kojima je razina tinte niska, nakon ponovnog umetanja više nisu upotrebljivi.
- Epson preporučuje upotrebu originalnih Epsonovih spremnika tinte. Epson ne može garantirati kvalitetu ili pouzdanost tinte koja nije originalna. Upotreba tinte koja nije originalna može uzrokovati oštećenje koje nije pokriveno Epsonovim garancijama i, pod određenim okolnostima, može uzrokovati nepravilan rad pisača. Informacije o razini tinte koja nije originalna ne može biti prikazana, a njezina uporaba će biti zabilježena za potrebe servisiranja.
- Provjerite imate li pri ruci novi spremnik prije nego što odlučite zamijeniti stari. Jednom kada ste započeli sa zamjenom spremnika morat ćete dovršiti sve korake u jednom postupku.
- Ostavite stari spremnik instaliran dok ne nabavite zamjenski.
   U suprotnom se tinta koja ostane u mlaznicama glave pisača može osušiti.
- Nemojte otvarati pakiranje spremnika tinte dok ga ne budete spremni instalirati u pisač. Spremnik je u vakumiranom pakiranju radi očuvanja njegove pouzdanosti.
- Drugi proizvodi koji nisu proizvedeni od strane Epsona mogu uzrokovati oštećenje koje nije pokriveno Epsonovim garancijama i, pod određenim okolnostima, mogu uzrokovati nepravilan rad pisača.
- Nemojte isključivati pisač tijekom zamjene spremnika tinte jer to bespotrebno troši tintu.
- Ako se jedan od spremnika tinte isprazni, nećete moći nastaviti s ispisom čak i ako u ostalim spremnicima još uvijek ima tinte.

- В Безбедносни мерки при ракување со касетите
- 🗅 Не движете ја главата за печатење со рака.
- При следниве операции се троши мастило: чистење на главата за печатење и полнење со мастило кога се става касета со мастило.
- За да го искористите мастилото најефикасно, вадете ги касетите само пред менување. Касетите што се при крај со мастилото не може да се користат кога повторно ќе се вметнат.
- Ерѕоп препорачува користење на оригинални касети со мастило Ерѕоп. Ерѕоп не може да гарантира за квалитетот или исправноста на неоригинално мастило. Користењето неоригинално мастило може да предизвика оштетувања што не се покриени со гаранцијата на Ерѕоп, а во одредени услови може да предизвика и неправилна работа на печатачот. Кога не се користи оригинално мастило, може да не се прикажат информации за состојбатата на касетите со мастило, а користењето неоригинално мастило се бележи за евентуално користење при сервисната поддршка.
- Внимавајте да имате нова касета со мастило пред да почнете со замената. Кога ќе почнете со менувањето на касетата, мора да ги завршите сите чекори одеднаш.
- Оставете ја потрошената касета на своето место додека не набавите замена. Инаку, мастилото што е преостанато на прскалките на главата за печатење може да се исуши.
- Не отворајте го пакувањето на касетата со мастило додека не сте подготвени да ја наместите во печатачот. Касетата е спакувана вакуумски за да се одржи нејзината исправност.
- Други производи што не се произведени од Ерѕоп може да предизвикаат оштетувања кои не се покриени со гаранцијата на Epѕon, а во одредени услови може да предизвикаат и неправилна работа на печатачот.
- Не исклучувајте го печатачот додека трае полнењето со мастило, така се троши мастило залудно.
- Кога ќе се потроши една касета со мастило, не може да печатите дури и ако другите касети не се потрошени.

- Mere predostrožnosti pri rukovanju kertridžom
- D Nikad rukom ne pomerajte glavu za štampanje.
- Tokom sledećih operacija se iz svih kertridža troši malo mastila: čišćenje glave za štampanje i punjenje mastilom pri postavljanju kertridža.
- Za maksimalnu efikasnost mastila, kertridž izvadite tek kada budete spremni da ga zamenite. Kertridži sa potrošenim mastilom se ne mogu koristiti kada se ponovo ubace.
- Epson preporučuje korišćenje originalnih Epson kertridža. Epson ne može da garantuje kvalitet i pouzdanost neoriginalnih mastila. Upotreba neoriginalnog mastila može izazvati štetu koja nije pokrivena garancijama kompanije Epson i pod određenim okolnostima može izazvati nepravilan rad štampača. Informacije o nivoima neoriginalnih mastila možda neće biti prikazane, a korišćenje neoriginalnog mastila se beleži radi eventualnog kasnijeg servisiranja.
- Pre nego što počnete zamenu, proverite da li imate novi kertridž. Kada počnete sa zamenom kertridža, morate obaviti sve korake odjednom.
- Ostavite istrošeni kertridž u uređaju dok ne nabavite zamenu. U suprotnom, mastilo koje se nalazi u glavi za štampanje se može osušiti.
- Ne otvarajte pakovanje kertridža dok ne budete spremni da ga postavite u štampač. Kertridž je hermetički zapakovan radi održavanja pouzdanosti.
- Ostali proizvodi koje nije proizvela kompanija Epson mogu izazvati štetu koja nije pokrivena garancijama kompanije Epson i pod određenim okolnostima mogu izazvati nepravilan rad štampača.
- Ne isključujte štampač tokom dopunjavanja mastila jer će se tada nepotrebno trošiti mastilo.
- Ako je neki od kertridža istrošen, ne možete nastaviti sa štampanjem čak ni ako u ostalim kertridžima ima mastila.

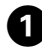

## A Warning IIIT0711/T0711H/T1001 Press the OK button to replace ink cartridges. IIIProceed OK

Preverite, katero barvo morate zamenjati.

Provjerite boju za zamjenu.

Проверете која боја треба да се замени.

Označite boju koju zamenjujete.

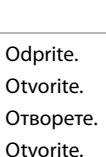

2

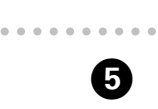

Odprite. Otvorite. Отворете. Otvorite.

3

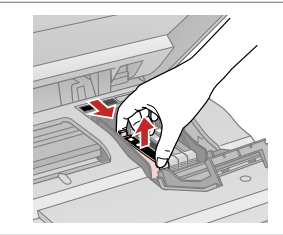

Stisnite in odstranite. Stisnite i izvadite. Притиснете и извадете. Uhvatite i izvadite.

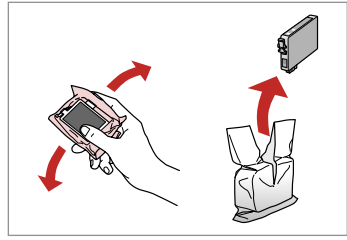

Pretresite novo kartušo in jo vzemite iz embalaže.

Protresite novi spremnik tinte.

Протресете ја новата касета и распакувајте ја.

Protresite i raspakujte novi kertridž.

# !

Med premikanjem tiskalne glave nikoli ne odpirajte pokrova kartuš.

Nikada ne otvarajte poklopac spremnika dok se glava pisača miče.

Не отворајте го капакот на касетите додека главата за печатење се движи.

Nikad ne otvarajte poklopac kertridža dok je glava za štampanje u pokretu.

## !

Bodite previdni, da ne zlomite zavihkov na straneh kartuše.

Pažljivo rukujte spremnikom kako ne biste potrgali kukice koje se nalaze s njegove obje strane.

Внимавајте да не ги скршите куките од страните на касетата со мастило.

Pazite da ne polomite kukice sa bočne strane kertridža.

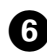

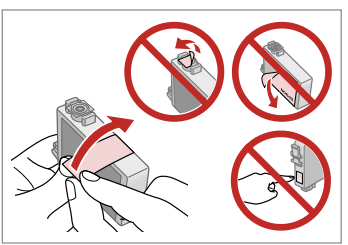

Odstranite rumeni trak. Uklonite žutu traku. Извадете ја жолтата лента. Uklonite žutu traku.

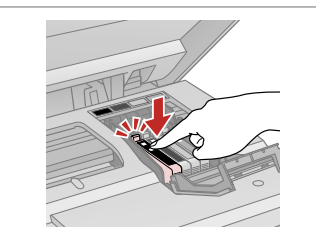

Vstavite in potisnite. Umetnite i pritisnite. Вметнете и турнете. Ubacite i gurnite.

Zaprite. Zatvorite. Затворете. Zatvorite.

8

## Ω

Če ugotovite, da se pokrov težko zapre, pritisnite na vsako kartušo, da se zaskoči

Ukoliko ne možete zatvoriti poklopac, pritisnite svaki od spremnika prema dolje, sve dok ne klikne.

Ако е тешко да се затвори капакот, притиснете ја секоја касета додека не кликне на своето место.

Ako se poklopac teško zatvara, pritisnite svaki od kertridža dok ne škljocne na svom mestu.

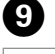

|--|

Zaprite. Zatvorite. Затворете. Zatvorite.

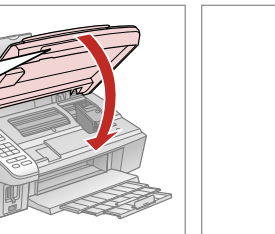

10

≌⁄⊕ 19 Ø  $\Diamond$ 

Začnite s polnjenjem. Pokrenite punienie tinte. Почнете го полнењето со мастило. Počnite da dopunjavate mastilo.

## Ø

V primeru, da ste morali kartušo zamenjati med kopiranjem, prekinite opravilo kopiranja in pričnite ponovno z nameščanjem originalov. Na ta način boste zagotovili enako kakovost vseh kopij.

Ako ste spremnik tinte morali zamijeniti tijekom kopiranja, obustavite zadatak ispisa i počnite ispočetka od postavljanja izvornika, kako biste bili sigurni u kakvoću ispisa po svršetku punjenja tinte.

Ако сте морале да замените касета за време на копирање, за да обезбедите квалитетно копирање по завршување на полнење на мастилото, откажете го копирањето и почнете го повторно по ставање на оригиналите.

Ako ste tokom kopiranja morali da zamenite neki od kertridža, da biste se uverili u nepromenjen kvalitet otiska nakon dopunjavanja mastila, prekinite posao kopiranja i započnite ga još jednom, počev od postavljanja originala.

Zagozdenje papirja Zaglavljivanje papira Заглавена хартија Zaglavljivanje papira

Zastoj papirja – v notranjosti 1

Zaglavljivanje papira - unutar pisača 1

Заглавена хартија заглавување внатре 1

Zaglavljivanje papira - zaglavljen unutra 1

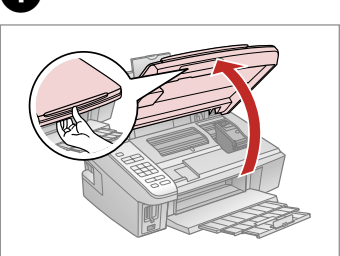

Odprite. Otvorite. Отворете. Otvorite.

1

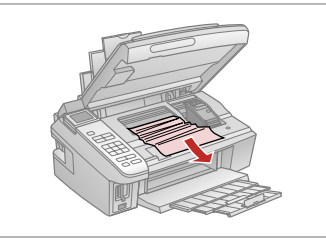

Odstranite. Uklonite. Извадете. Izvadite.

3

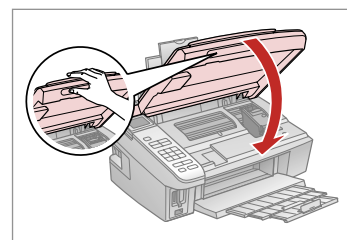

Zaprite. Zatvorite. Затворете. Zatvorite.

### Ø

Papir, ki ostane v bližini zadnjega podajalnika, previdno izvlecite.

Ako se papir još uvijek nalazi u stražnjem ulagaču, pažljivo ga izvucite.

Ако останала хартија кај задниот механизам за додавање хартија, извлечете ја нежно.

Ako papir zaostane blizu zadnjeg ubacivača, pažljivo ga izvucite.

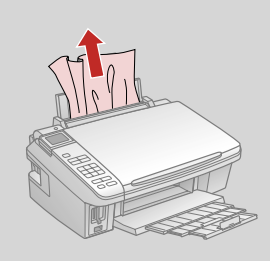

4

2

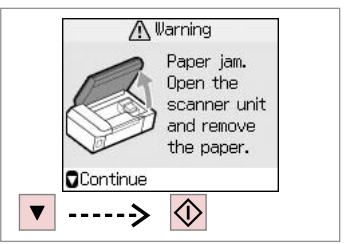

Znova zaženite tiskanje. Započnite ispis ponovno. Почнете го печатењето одново. Ponovo pokrenite štampanje.

## Zastoj papirja – v notranjosti 2

Zaglavljivanje papira - unutar pisača 2

Заглавена хартија заглавување внатре 2

Zaglavljivanje papira - zaglavljen unutra 2

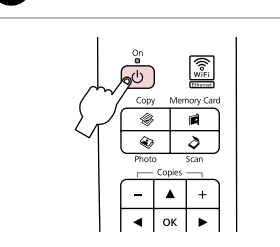

lzklopite. Isključite uređaj. Исклучете. Isključite.

1

Odprite. Otvorite. Отворете. Otvorite.

4

2

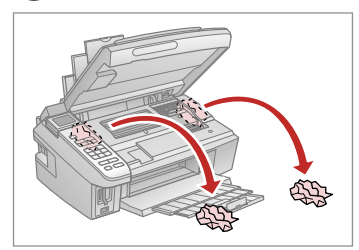

Odstranite.

3

Uklonite.

Извадете.

Izvadite.

## Ø

Papir, ki ostane v bližini zadnjega podajalnika, previdno izvlecite.

Ako se papir još uvijek nalazi u stražnjem ulagaču, pažljivo ga izvucite.

Ако останала хартија кај задниот механизам за додавање хартија, извлечете ја нежно.

Ako papir zaostane blizu zadnjeg ubacivača, pažljivo ga izvucite.

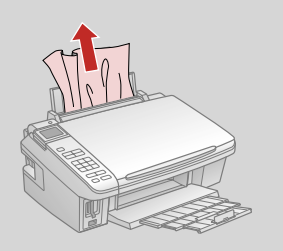

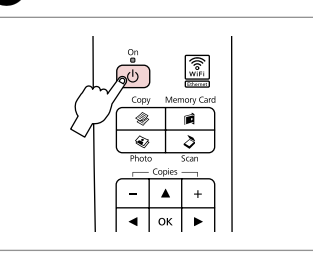

Vključite. Uključite uređaj. Вклучете. Uključite.

## Težave s kakovostjo tiskanja

Problemi s kakvoćom ispisa/ izgledom

Проблеми со квалитетот/ изгледот на печатењето

Problemi sa kvalitetom/izgledom otiska

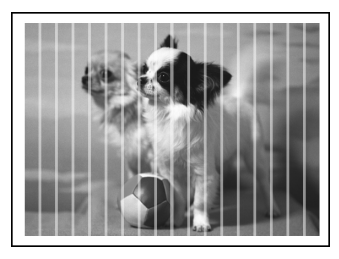

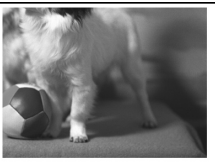

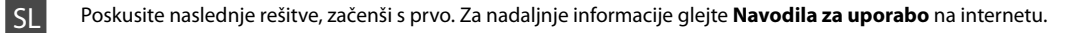

| Teža  | ve                                                                                                    | Rešitev št.          |
|-------|----------------------------------------------------------------------------------------------------|----------------------|
| Na r  | atisnjenih straneh vidite pasove (svetle črte).                                                                                                    | 00000                |
| Nati  | snjene strani so meglene ali zapackane.                                                                                                    | 000568               |
| Tiska | anje je medlo ali ima presledke.                                                                                                    | 00800                |
| Tiska | anje je zrnato.                                                                                                    | 6                    |
| Vidit | e napačne ali manjkajoče barve.                                                                                                    | <b>00</b>            |
| Velil | xost ali položaj slik ni pravilen.                                                                                                    | 0008                 |
| Reši  | tve                                                                                                    |                      |
| 0     | Izberite papir pravilnega tipa. 🖙 🕈 14                                                                                                    |                      |
| 0     | Stran za tiskanje mora biti pravilno obrnjena. 🗁 🏓 16                                                                                                    |                      |
| 0     | Ko izberete <b>Standard</b> ali <b>Best</b> za nastavitev <b>Quality</b> , izberite <b>Off</b> kot nastavitev <b>Bidirectional</b> . Dvosmerno tiskanje zmanjša kakovost tiskanja. □ → 36      |                      |
| 0     | Očistite tiskalno glavo. 🗁 🌩 42                                                                                                    |                      |
| 6     | <ul> <li>Poravnajte tiskalno glavo. &gt;&gt;&gt;&gt;&gt;&gt;&gt;&gt;&gt;&gt;&gt;&gt;&gt;&gt;&gt;&gt;&gt;&gt;&gt;&gt;&gt;&gt;&gt;&gt;&gt;&gt;&gt;&gt;&gt;&gt;&gt;&gt;&gt;&gt;&gt;&gt;</li></ul> |                      |
| 6     | Notranjost tiskalnika očistite tako, da naredite kopijo, ne da bi na steklo za dokumente namestili dokum informacije glejte <b>Navodila za uporabo</b> na internetu.                           | ent. Za nadaljnje    |
| 0     | Kartušo porabite v šestih mesecih po odprtju vakuumske embalaže. 🗁 🕈 56                                                                                                    |                      |
| 8     | Uporabljajte originalne kartuše Epson in s strani družbe Epson priporočen papir.                                                                                                    |                      |
| 9     | Če se na natisnjenih straneh pojavlja križast vzorec, spremenite nastavitev Reduce/Enlarge ali nastavite                                                                                       | e položaj izvirnika. |
| 0     | Prepričajte se, da ste za vstavljen papir izbrali ustrezne nastavitve za <b>Paper Size, Layout, Expansion</b> , in <b>Zoom □ →</b> 27, 36                                                      | Reduce/Enlarge ali   |
| 0     | Prepričajte se, da ste vstavili papir in pravilno namestili izvirnik. 🗀 🏓 16, 20                                                                                                    |                      |
| Ð     | Če so robovi kopije ali fotografije obrezani, malce umaknite izvirnik od roba.                                                                                                    |                      |
| ₿     | Očistite steklo za dokumente. Glejte <b>Navodila za uporabo</b> na internetu.                                                                                                    |                      |

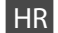

| Problemi                                                                                                    |                                                                                                    | Br. rješenja. |
|----------------------------------------------------------------------------------------------------|----------------------------------------------------------------------------------------------------|---------------|
| Na ispisima ili kopijama se pojavljuju svijetle crte                                                                                                    |                                                                                                    | 000009        |
| lspis je nejasan ili zamrljan.                                                                                                    | Ispis je nejasan ili zamrljan. <b>020563</b>                                                                                                    |               |
| lspis je blijed ili isprekidan.                                                                                                    |                                                                                                    | 00800         |
| lspis je zrnat.                                                                                                    |                                                                                                    | 0             |
| Boje su nepravilne ili nedostaju.                                                                                                    |                                                                                                    | <b>40</b>     |
| Veličina ili položaj slike nisu pravilni.                                                                                                    |                                                                                                    | 0008          |
| Rješenja                                                                                                    |                                                                                                    |               |
| Provjerite jeste li odredili ispravnu vrstu pa                                                                                                    | apira. 🗁 ➡ 14                                                                                                    |               |
| Provjerite je li strana papira za ispis (bjelja                                                                                                    | ili sjajnija strana) okrenuta u pravom smjeru. 🗀 🏓 16                                                                                                    |               |
| Stada odaberete Standard ili Best kao pos<br>smanjuje kvalitetu ispisa. □                                                                                                | Kada odaberete <b>Standard</b> ili <b>Best</b> kao postavku <b>Quality</b> , odaberite <b>Off</b> kao postavku <b>Bidirectional</b> . Dvosmjerni ispis smanjuje kvalitetu ispisa. □ → 36                                   |               |
| ④ Očistite glavu pisača. □ → 42                                                                                                    | Očistite glavu pisača. □ ➡ 42                                                                                                    |               |
| <ul> <li>Poravnajte glavu pisača.          → 44         Ako se kakvoća ispisa ne poboljša pokušaj         pogledajte Korisnički vodič kako biste pod         </li> </ul> | Poravnajte glavu pisača. □ → 44<br>Ako se kakvoća ispisa ne poboljša pokušajte poravnati glavu pisača koristeći upravljački program pisača. Na Internetu<br>pogledajte <b>Korisnički vodič</b> kako biste poravnali glavu. |               |
| Kako biste očistili unutrašnjost pisača, nap<br>informacije, pogledajte Korisnički vodič r                                                                               | Kako biste očistili unutrašnjost pisača, napravite kopiju bez postavljanja dokumenta na podlogu za dokumente. Za dodatne<br>informacije, pogledajte <b>Korisnički vodič</b> na Internetu.                                  |               |
| Spremnik tinte iskoristite unutar šest mjes                                                                                                    | eci od otvaranja vakumiranog pakiranja. 🗔 🕈 56                                                                                                    |               |
| Nastojte koristiti originalne Epsonove spre                                                                                                    | Nastojte koristiti originalne Epsonove spremnike tinte i papire koje preporučuje Epson.                                                                                                    |               |
| Ako se na kopiji pojavi mrežasti uzorak, pr                                                                                                    | omijenite postavku <b>Reduce/Enlarge</b> ili pomaknite origi                                                                                                    | nal.          |
| Provjerite jeste li odabrali ispravnu postav papir. □ → 27, 36                                                                                                    | Provjerite jeste li odabrali ispravnu postavku za <b>Paper Size, Layout, Expansion</b> , i <b>Reduce/Enlarge</b> ili <b>Zoom</b> za umetnuti papir. □ → 27, 36                                                             |               |
| Provjerite jeste li ispravno umetnuli papir                                                                                                    | postavili izvornik. 🗁 🌩 16, 20                                                                                                    |               |
| Ako su rubovi kopije ili fotografije odrezar                                                                                                    | Ako su rubovi kopije ili fotografije odrezani, odmaknite izvornik neznatno od kuta.                                                                                                    |               |
| Očistite podlogu za dokumente. Na Intern                                                                                                    | Očistite podlogu za dokumente. Na Internetu pogledajte svoj Korisnički vodič.                                                                                                    |               |

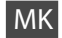

| Про  | блеми                                                                                                    | Решение бр.          |  |
|------|----------------------------------------------------------------------------------------------------|----------------------|--|
| Сегл | педаат ленти (светли линии) на испечатеното или на копиите.                                                                                                    | 00000                |  |
| Испе | Испечатеното е матно или замачкано. 000000                                                                                                    |                      |  |
| Испе | ечатеното е бледо или има празнини.                                                                                                    | 00800                |  |
| Испе | ечатеното е зрнесто.                                                                                                    | 6                    |  |
| Сегл | педаат неправилни или недостигаат бои.                                                                                                    | <b>9</b> 0           |  |
| Голе | мината или положбата на сликата се неправилни.                                                                                                    | 0008                 |  |
| Реш  | енија                                                                                                    |                      |  |
| 0    | Проверете дали сте ја избрале правилната големина на хартијата. 🖵 🕈 14                                                                                                    |                      |  |
| 0    | Проверете дали страната за печатење (белата или посјајната страна) на хартијата се свртени во прав                                                                                                    | вилна насока. 🖾 🕈 16 |  |
| 6    | Кога ќе одберете поставки <b>Standard</b> или <b>Best</b> како поставки за <b>Quality</b> , одберете <b>Off</b> како поставка за <b>Bidirectional</b> .<br>Двонасочното печатење го намалува квалитетот на печатењето. □ → 37      |                      |  |
| 0    | Исчистете ја главата за печатење. 🗆 🕈 42                                                                                                    |                      |  |
| 6    | Порамнете ја главата за печатење. → 44<br>Ако квалитетот не се подобри, обидете се да ја порамните користејќи го драјверот на печатачот. Видете во електронското<br>Упатство за корисникот за да ја порамните главата за печатење. |                      |  |
| 6    | За да ја исчистите внатрешноста на печатачот, направете копија без ставање документ на таблата за документи. За повеќе<br>информации, видете во електронското Упатство за корисникот.                                              |                      |  |
| 0    | Употребете ја касетата со мастило во рок од шест месеци по отворањето на вакуумското пакување. 🗂 🕈 56                                                                                                    |                      |  |
| 8    | Користете само оригинални касети за мастило и хартија што ги препорачува Epson.                                                                                                    |                      |  |
| 0    | Ако на копијата се појави вкрстена шара (моар), сменете ги поставките за <b>Reduce/Enlarge</b> или поме                                                                                                    | стете го оригиналот. |  |
| 0    | Проверете дали сте ги одбрале правилните поставки на <b>Paper Size</b> , Layout, Expansion и Reduce/Enlarge или Zoom за ставената хартија. 🗆 🕈 28, 37                                                                              |                      |  |
| 0    | Проверете дали сте ја ставиле хартијата правилно, како и дали оригиналот е поставен правилно. 🖵                                                                                                    | ➡ 16, 20             |  |
| Ø    | Ако рабовите на копијата или на фотографијата се отсечени, поместете го оригиналот малку настран                                                                                                    | на од аголот.        |  |
| ₿    | Исчистете ја плочата за документи. Видете во електронското Упатство за корисникот.                                                                                                    |                      |  |

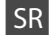

| Prob  | lemi                                                                                                    | Rešenje br.         |
|-------|----------------------------------------------------------------------------------------------------|---------------------|
| Vide  | se trake (svetle linije) na otiscima ili kopijama.                                                                                                    | 000000              |
| Otis  | Otisak je mutan ili razmazan. <b>12306</b> 3                                                                                                    |                     |
| Otis  | ak je bled ili rupičav.                                                                                                    | 00800               |
| Otis  | ak je zrnast.                                                                                                    | 6                   |
| Boje  | su nepravilne ili nedostaju.                                                                                                    | 00                  |
| Velič | ina ili položaj slike je neispravan.                                                                                                    | <b>@@@</b> B        |
| Reše  | nja                                                                                                    |                     |
| 0     | Uverite se da ste izabrali podešavanja papira koja odgovaraju ubačenom papiru. 💴 🕈 14                                                                                                    |                     |
| Ø     | Uverite se da je strana na kojoj se štampa (belja ili sjajnija strana) okrenuta kako treba. 💴 🌩 16                                                                                                    |                     |
| 3     | <ul> <li>Kada izaberete Standard ili Best kao vrednost za stavku Quality, tada izaberite Off kao vrednost za stavku Bidirectional.</li> <li>Dvosmerno štampanje smanjuje kvalitet otiska. □ → 37</li> </ul>                                     |                     |
| 4     | Očistite glavu za štampanje. □ → 42                                                                                                    |                     |
| 0     | Poravnajte glavu za štampanje. □ ➡ 44<br>Ako se kvalitet ne poboljša, probajte da poravnate glavu za štampanje koristeći program za konfigurisanje drajvera štampača<br>Za poravnavanje glave za štampanje pogledajte <b>Korisnički vodič</b> . |                     |
| 6     | Da biste očistili unutrašnjost štampača napravite kopiju ne stavljajući nikakav dokument na ploču za do<br>informacije pogledajte <b>Korisnički vodič</b> .                                                                                     | kumente. Za dodatne |
| 0     | Kertridž iskoristite u roku od šest meseci od otvaranja vakuumskog pakovanja. 쯔 🌩 56                                                                                                    |                     |
| 8     | Trudite se da koristite originalne Epson kertridže i papir preporučen od strane kompanije Epson.                                                                                                    |                     |
| 9     | Ako se na kopiji pojavi moare (unakrsne pruge), promenite podešavanje <b>Reduce/Enlarge</b> ili pomerite o                                                                                                    | riginalni dokument. |
| 0     | Uverite se da su izabrane one vrednosti za postavke <b>Paper Size</b> , <b>Layout</b> , <b>Expansion</b> i <b>Reduce/Enlarge</b> ili <b>Zoom</b> koje odgovaraju ubačenom papiru. 🗅 🌩 28, 37                                                    |                     |
| 0     | Uverite se da ste ubacili papir i da ste pravilno postavili original. 🗔 🕈 16, 20                                                                                                    |                     |
| Ð     | Ako ivice kopije ili fotografije bivaju odsečene, malo odmaknite original od ugla.                                                                                                    |                     |
| ₿     | Očistite ploču za dokumente. Pogledajte Korisnički vodič.                                                                                                    |                     |

## Stik s podporo za stranke

Kontaktiranje korisničke podrške

Контактирање со поддршката за купувачите

Kontakt sa korisničkom službom Če vam ne uspe odpraviti težave z rešitvami iz poglavja Iskanje in reševanje težav, pokličite na pomoč službo za podporo. Podatke za stik z lokalno službo za podporo najdete v priročniku Navodila za uporabo na spletu ali na garancijskem listu. Če teh podatkov ne najdete, pokličite prodajalca, ki vam je izdelek prodal.

Ako isprobate sve gore navedene metode i ne možete riješiti problem, obratite se Službi za korisnike za pomoć. Možete dobiti podatke o kontaktu službe za korisnike za Vaše područje na internetskom Korisnički vodič ili na jamstvenom listu. Ako nisu navedeni tamo, obratite se zastupniku od kojeg ste kupili proizvod.

Ако не може да го решите проблемот користејќи ги информациите за решавање на проблемите, јавете се за помош на сервисот за поддршка на купувачите. Информации за поддршката за купувачите за вашето подрачје можете да најдете во електронското Упатство за корисникот или на гарантниот лист. Ако не најдете таму, јавете се на продавачот од кој што сте го купиле производот.

Ako ne možete da rešite problem koristeći informacije za otklanjanje problema, za pomoć se obratite korisničkoj službi. Podaci za kontaktiranje korisničke podrške u vašem području su uneti u Korisnički vodič ili garantni list. Ako ih tamo ne nađete, kontaktirajte distributera od koga ste kupili proizvod.

# SL Kazalo

| В                     |                                        |  |
|-----------------------|----------------------------------------|--|
|                       | Brez robov/z robom27.36                |  |
| С                     |                                        |  |
|                       | čiščenje, notranjost tiskalnika62      |  |
|                       | Čitanje (kopije dokumentov)22          |  |
| _                     | Citanje (kopije fotografij)24          |  |
| D                     |                                        |  |
|                       | Diaprojekcija                          |  |
|                       | Digitalni fotoaparat, tiskanje z46     |  |
| ~                     | Dvosmerno (hitrost tiskanja)           |  |
| G                     |                                        |  |
|                       |                                        |  |
|                       | Gostota (nastavitev kopije)            |  |
|                       | Gumbi, nadzorna piosca                 |  |
|                       | Iznic datuma 26                        |  |
| 1.                    | 12pis datuma                           |  |
| 5                     | lezik (zameniai zaslon) 48             |  |
| К                     |                                        |  |
|                       | Kakovost                               |  |
|                       | kartuša, zamenjava56                   |  |
|                       | Kopiranje, obnovi zbledelo fotografijo |  |
|                       | Kopiranje dokumentov                   |  |
| L                     |                                        |  |
|                       | List s kazalom                         |  |
|                       |                                        |  |
| М                     |                                        |  |
| м                     | Vzdrževanje                            |  |
| M<br>N                | Vzdrževanje                            |  |
| M<br>N                | Vzdrževanje                            |  |
| M<br>N                | Vzdrževanje                            |  |
| M<br>N<br>O           | Vzdrževanje                            |  |
| M<br>N<br>O           | Vzdrževanje                            |  |
| M<br>N<br>O           | Vzdrževanje                            |  |
| M<br>N<br>O           | Vzdrževanje                            |  |
| M<br>N<br>O           | Vzdrževanje                            |  |
| M<br>N<br>O<br>P      | Vzdrževanje                            |  |
| M<br>N<br>O<br>P      | Vzdrževanje                            |  |
| M<br>N<br>O           | Vzdrževanje                            |  |
| M<br>N<br>O           | Vzdrževanje                            |  |
| M<br>N<br>O           | Vzdrževanje                            |  |
| M<br>N<br>O           | Vzdrževanje                            |  |
| M<br>N<br>O           | Vzdrževanje                            |  |
| M<br>N<br>O           | Vzdrževanje                            |  |
| M<br>N<br>O<br>P      | Vzdrževanje                            |  |
| M<br>N<br>O<br>P      | Vzdrževanje                            |  |
| M<br>N<br>O<br>P<br>R | Vzdrževanje                            |  |
| M<br>N<br>P<br>R<br>S | Vzdrževanje                            |  |

| Stanje kartuše s črnilom | 40    |
|--------------------------|-------|
| Tip papirja              |       |
| Tiskanje fotografij      |       |
| Tiskanje vseh fotografij |       |
| Uporaben papir           | 14    |
| USB kliuč                | 25    |
| USB nomnilniški kliuč    |       |
|                          |       |
| Velikost papirja         | 27.36 |
| Zameniaite kartušo       | 48    |
| Zarrierijujte kartuso    | 60    |
| Zastoj, papir            |       |
|                          |       |
| Zoom (kopiranje)         |       |
| Zoom (obrezovanie)       |       |

т

U

v z

## HR Indeks

| С   |                                                    |          |
|-----|----------------------------------------------------|----------|
|     | čišćenje, unutar pisača6                           | 3        |
| D   |                                                    |          |
|     | Digitalni fotoaparat, ispis s4                     | б        |
|     | Dijaprojekcija3                                    | б        |
|     | Dvosmjerno (brzina ispisa)3                        | б        |
| G   |                                                    |          |
|     | Gumbi, Upravljačka ploča 8.1                       | 1        |
|     | Gustoća boje (postavka kod kopiranja)2             | 7        |
| 1   |                                                    |          |
|     | Ispis fotografija                                  | 2        |
|     | Ispis svih fotografija3                            | б        |
|     | Izgled stranice                                    | б        |
|     | izmjenjiva memorija3                               | 5        |
| J   |                                                    |          |
|     | Jezik (promijeni prikaz)4                          | 8        |
| К   | ······································             |          |
|     | Kakvoća                                            | б        |
|     | Kontaktna kopija                                   | 2        |
|     | Kopiranie, obnavljanje izblijedjeljh fotografija   | 4        |
|     | Kopiranje dokumenata                               | 2        |
| М   |                                                    | -        |
|     | Memoriiska kartica 1                               | 8        |
| 0   |                                                    |          |
| Ŭ   | Obnavljanje boja 2                                 | 4        |
|     | Obrezivanje fotografije 10.3                       | 0        |
|     | Održavanje 3                                       | 9        |
|     | Oznaka datuma 3                                    | 6        |
| Р   | oznaka datamanini                                  |          |
| ÷., | Papir umetanie 1                                   | б        |
|     | Papir zaglavlijvanja 6                             | n        |
|     | Ploča 81                                           | 1        |
|     | Podržane vrste nanira                              | 4        |
|     | Poravnavanje glave pisača                          | 4        |
|     | Poruke o pogreškama                                | 2        |
|     | Postavlianie za PictBridge 46.4                    | 8        |
|     | Progladnik 1                                       | 1        |
|     | prijenoma memorija                                 | 5        |
|     | Proširenie 2                                       | 7        |
|     | Proširenje područja ispisa (ispis bez obruba) 27.3 | ,<br>6   |
| R   |                                                    | 5        |
|     | Riečavanje problema                                | 1        |
| c   | njesavanje problema                                | <u>.</u> |
| 5   | Skeniranje (konija dokumenta)                      | 2        |
|     | Skeniranje (kopija dokumenta)2                     | 2        |
|     | Smanionio (kopiranio)                              | 7        |
|     | Sinanjenje (koplianje)2                            | '<br>c   |
|     | s opruporit/ dez oprupa                            | о<br>с   |
|     | Sprennik unce, 2dilijelid                          | 0        |
|     | stanje spremnika tinte4                            | J        |

#### Upravljačka ploča 8.11 USB memorija 35 Uvećanje (kopiranje) 27 Uvećanje (rezanje) 25.30 Veličina papira 27.36 Vraćanje postavki na početnu vrijednost 48 Vrsta papira 14.27.36 Zaglavljivanja, papir 60 Zamijeni spremnik tinte 48 Zoom (pri kopiranju) 27 Zoom (pri kopiranju) 10.30

U

V

Ζ

# МК Индекс

| Без рабови/со рабови                       |         |
|--------------------------------------------|---------|
| Вид хартија                                | 15.28.3 |
| Големина на хартијата                      |         |
| Густина (поставка за копирање)             | 2       |
| Двонасочно (брзина на печатење)            | 3       |
| Дигитален фотоапарат, печатење од          | 4       |
| Заглавувања, хартија                       | 6       |
| Зголемување (копирање)                     | 2       |
| Зголемување (отсекување)                   |         |
| Зумирање (копирање)                        | 2       |
| Зумирање (отсекување)                      |         |
| Изглед                                     |         |
| Индексен лист                              | 3       |
| Јазик (менување на приказот)               | 4       |
| касета со мастило, замена                  | 5       |
| Квалитет                                   |         |
| Контролна табла                            |         |
| Копирање, обновување избледена фотографија | 2       |
| Копирање документи                         | 2       |
| Копчиња, Контролна табла                   |         |
| Мемориска картичка                         | 1       |
| мемориско стапче                           | 3       |
| Менување на касетите со мастило            | 4       |
| Обновување бои                             | 2       |
| Обновување на основните поставки           | 4       |
| Одржување                                  | 3       |
| Отсекување фотографија                     |         |
| Печатење на сите фотографии                | 3       |
| Печатење со датум                          | 3       |
| Печатење фотографии                        |         |
| Поддржани хартии                           | 1       |
| Пораки за грешки                           | 5       |
| Порамнување на главата за печатење         | 4       |
| Поставување на PictBridge                  | 46.4    |
| Прегледник                                 | 1       |
| Проширување (печатење без рабови)          |         |
| Раширување                                 | 2       |
| Решавање на проблемите                     | 5       |
| Сканирање (копирање документи)             | 2       |
| Сканирање (копирање фотографии)            | 2       |
| Слајдови                                   | 3       |
| Смалување (копирање)                       | 2       |
| Состојба на касетите со мастило            | 4       |
| Табла                                      | 8.1     |
| USB-меморија                               | 3       |
| флеш-меморија                              | 3       |
| Хартија, заглавувања                       | 6       |
| Хартија, ставање                           | 1       |
| чистење, внатрешност на печатачот          | 6       |
|                                            |         |

# SR Indeks

| В   |                                             |    |
|-----|---------------------------------------------|----|
|     | Bez ivica/sa ivicama                        | 57 |
| С   |                                             |    |
|     | čišćenje, unutar štampača6                  | 5  |
| D   |                                             |    |
|     | Datum                                       | 57 |
|     | Digitalni fotoaparat, štampanje4            | 6  |
|     | Dugmad, Kontrolna tabla                     | 1  |
| _   | Dvosmerno (brzina štampanja)                | 57 |
| F   |                                             | -  |
| ~   | Flash memorija                              | 5  |
| G   | Custing (and ževenia lugainaria)            |    |
| ÷   | Gustina (podesavanje kopiranja)2            | 8  |
| 1   | Indeksna strana                             | 2  |
|     | Indeksila sualia                            | 7  |
| 1.1 | izgleu                                      |    |
| 5   | lezik (promena prikaza)                     | a  |
| к   |                                             |    |
|     | kertridž zamena                             | 6  |
|     | Konfigurisanie PictBridge veze              | 19 |
|     | Kontrolna tabla 81                          | 1  |
|     | Koniranie obnavljanje izbledele fotografije |    |
|     | Kopiranje dokumenata                        | 22 |
|     | Kvalitet                                    | 57 |
| М   |                                             |    |
|     | Memorijska kartica1                         | 8  |
| 0   |                                             |    |
|     | Obnavljanje boja2                           | 24 |
|     | Održavanje                                  | 9  |
|     | Opsecanje fotografije10.3                   | 0  |
|     | Otklanjanje problema5                       | 51 |
| Ρ   |                                             |    |
|     | Papir, ubacivanje1                          | 6  |
|     | Papir, zaglavljivanje6                      | 60 |
|     | Podržani papir1                             | 4  |
|     | Poravnavanje glave za štampanje4            | 4  |
|     | Poruke o greškama                           | 52 |
|     | Prikazivač1                                 | 1  |
|     | Proširivanje2                               | 28 |
| ~   | Proširivanje (štampanje bez ivica)          | 57 |
| S   |                                             |    |
|     | Skeniranje (kopiranje dokumenata)2          | 22 |
|     | Skeniranje (kopiranje fotografija)2         | :4 |
|     | Siaja sou                                   | 5/ |
|     | spoijna memorija                            | 5  |
|     | Stampanje totografija                       | 2  |
|     | stampanje svih totografija                  | i/ |
|     | Status kontridža                            |    |

| Т |                               |  |
|---|-------------------------------|--|
|   | Tabla                         |  |
| U |                               |  |
|   | Umanjenje (kopiranje)         |  |
|   | USB Flash memorija            |  |
|   | Uvećanje (kopiranje)          |  |
|   | Uvećanje (opsecanje)          |  |
| V |                               |  |
|   | Veličina papira               |  |
|   | Vraćanje na fabričke postavke |  |
|   | Vrsta papira                  |  |
| Ζ |                               |  |
|   | Zaglavljivanje, papir         |  |
|   | Zamena kertridža              |  |
|   | Zumiranje (kopiranje)         |  |
|   | Zumiranje (opsecanje)         |  |

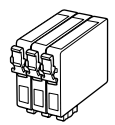

Velikosti kartuš se razlikujejo glede na področje. Dostupne veličine spremnika s tintom razlikuju se prema lokacijama. Достапноста на големините на касетите со мастило зависи од земјата. Dostupnost veličina kertridža zavisi od tržišta.

|                                                    |   | В              | С            | М            | Y            |
|----------------------------------------------------|---|----------------|--------------|--------------|--------------|
|                                                    | - | T0711          | T0712        | T0713        | T0714        |
| Epson<br>Stylus<br>SX510W<br>Series * <sup>1</sup> |   | Т0711Н         | -            | -            | -            |
|                                                    |   | T1001          | T1002        | T1003        | T1004        |
|                                                    |   | 103 (T1031)    | 103 (T1032)  | 103 (T1033)  | 103 (T1034)  |
| Epson Stylus<br>TX550W Series * <sup>2</sup>       |   | 73HN (T0731HN) | -            | -            | -            |
|                                                    |   | 73N (T0731N)   | 73N (T0732N) | 73N (T0733N) | 73N (T0734N) |
| SL                                                 |   | Črna           | Ciano modra  | Vijolična    | Rumena       |
| HR                                                 |   | Crna           | Azurna       | Purpurna     | Žuta         |
| MK                                                 |   | Црна           | Тиркизна     | Розова       | Жолта        |
| SR                                                 |   | Crna           | Tirkizna     | Ružičasta    | Žuta         |

Pridobivanje dodatnih informacij Za dodatne informacije

Добивање повеќе информации

Dobijanje više informacija

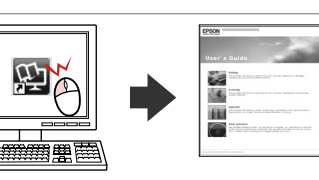

- \*1 Za model SX510W Series, družba Epson za običajno tiskanje priporoča kartuše T071.
- \*2 Za tiskalnik modela TX550W Series je številka kartuše s črnilom v oklepajih lahko prikazana glede na področje.
- \*1 Za seriju SX510W, Epson preporuča spremnik za tintu T071 za uobičajene radnje ispisa.
- \*2 Za seriju TX550W, brojevi spremnika tinte u zagradama pojavljuju se ovisno o zemlji u kojoj je kupljen.
- \*1 За серијата SX510W, Ерѕоп ги препорачува касетите со мастило Т071 за нормална употреба на печатачот.
- \*2 За серијата TX550W, броевите на касетите со мастило во загради може да се прикажани зависно од земјата.
- \*1 Za seriju SX510W, Epson preporučuje kertridže T071 za normalan obim štampanja.
- \*2 Za seriju TX550W, u zavisnosti od tržišta mogu biti prikazani brojevi kertridža u zagradi.

Copyright © 2009 Seiko Epson Corporation. All rights reserved. Printed in XXXXXX

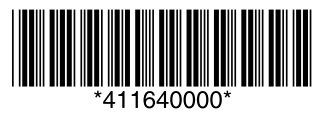